Calsaws

California Statewide Automated Welfare System

# **Design Document**

# CA-50302 | CIV-4108 Online CalWORKs Appraisal Tool (OCAT)

|                 | DOCUMENT APPROVAL HISTORY |                                                                                                    |  |
|-----------------|---------------------------|----------------------------------------------------------------------------------------------------|--|
|                 | Prepared By               | Lawrence Garber; Steve Hancock                                                                                                    |  |
| Cal <b>SAWS</b> | Reviewed By               | Ritu Chinya, Karthikeyan Krishnamoorth, Chris Larson,<br>Balakumar Murthy, Michael Wu, Long Nguyen,<br>Srividhya Sivakumar, Jason Osterwald, Matthew<br>Lower, Dana Petersen, William Baretsky, Akira<br>Moriguchi, Christine Altavilla, Lynnel Silva, Himanshu<br>Jain, Krishna Korivi, Shilpa Suddavanda |  |

| DATE       | DOCUMENT<br>VERSION | REVISION DESCRIPTION                                                                                                    | AUTHOR               |
|------------|---------------------|----------------------------------------------------------------------------------------------------|----------------------|
| 11/7/2019  | 1.0                 | Initial design for Review                                                                                                    | GarberL,<br>HancockS |
| 12/12/2019 | 1.1                 | Changed 2.5.2 section wording of<br>"Expired" to "Cancelled"                                                                                                    | HancockS             |
| 01/30/2019 | 1.2                 | Updated logic for the Send OCAT<br>button. Update the OCAT List page<br>to be consistently be called the<br>OCAT Referral Lis page.                                               | LowerM               |
| 3/4/2020   | 1.3                 | Section 2.5.2 – Changed 'Import' to<br>'Inbound', Removed validation for<br>CIN/Case #/County Code, Added<br>validations for incoming codes,<br>Changed Transaction ID validation | HancockS             |
| 3/11/2020  | 1.4                 | Added Validation and Error handling sections and details                                                                                                    | HancockS             |
|            |                     |                                                                                                    |                      |
|            |                     |                                                                                                    |                      |
|            |                     |                                                                                                    |                      |
|            |                     |                                                                                                    |                      |

# Table of Contents

| 1 | Ove | erview. |                                | . 5 |
|---|-----|---------|--------------------------------|-----|
|   | 1.1 | Currer  | nt Design                      | . 5 |
|   | 1.2 | Reque   | ests                           | . 5 |
|   | 1.3 | Overv   | iew of Recommendations         | . 5 |
|   | 1.4 | Assum   | nptions                        | . 6 |
| 2 | Rec | comme   | endations                      | . 7 |
|   | 2.1 | OCAT    | Referral List Page             | . 7 |
|   |     | 2.1.1   | Overview                       | . 7 |
|   |     | 2.1.2   | OCAT Referral List Page Mockup | . 7 |
|   |     | 2.1.3   | Description of Changes         | . 8 |
|   |     | 2.1.4   | Page Location                  | 10  |
|   |     | 2.1.5   | Page Validations               | 10  |
|   |     | 2.1.6   | Security Updates               | 11  |
|   |     | 2.1.7   | Page Mapping                   | 12  |
|   |     | 2.1.8   | Page Usage/Data Volume Impacts | 12  |
|   | 2.2 | OCAT    | Referral Detail Page           | 12  |
|   |     | 2.2.1   | Overview                       | 12  |
|   |     | 2.2.2   | Description of Changes         | 13  |
|   |     | 2.2.3   | Page Location                  | 30  |
|   |     | 2.2.4   | Security Updates               | 31  |
|   |     | 2.2.5   | Page Mapping                   | 32  |
|   |     | 2.2.6   | Page Usage/Data Volume Impacts | 32  |
|   | 2.3 | OCAT    | Response Detail Page           | 32  |
|   |     | 2.3.1   | Overview                       | 32  |
|   |     | 2.3.2   | Description of Changes         | 32  |
|   |     | 2.3.3   | Page Location                  | 35  |
|   |     | 2.3.4   | Security Updates               | 35  |
|   |     | 2.3.5   | Page Mapping                   | 36  |
|   |     | 2.3.6   | Page Usage/Data Volume Impacts | 36  |
|   | 2.4 | SAWS    | to OCAT Outbound Interface     | 37  |
|   |     | 2.4.1   | Overview                       | 37  |
|   |     | 2.4.2   | Description of Change          | 37  |

|   | <mark>2.4.3</mark> | Data Validation and Error Handling         | 39 |
|---|--------------------|--------------------------------------------|----|
|   | 2.4.4              | Execution Frequency                        | 40 |
|   | 2.4.5              | Key Scheduling Dependencies                | 40 |
|   | 2.4.6              | Counties Impacted                          | 40 |
|   | 2.4.7              | Data Volume/Performance                    | 40 |
|   | 2.4.8              | Failure Procedure/Operational Instructions | 41 |
|   | 2.5 OCAT           | to SAWS Inbound Interface                  | 41 |
|   | 2.5.1              | Overview                                   | 41 |
|   | 2.5.2              | Description of Change                      | 41 |
|   | 2.5.3              | Execution Frequency                        | 47 |
|   | 2.5.4              | Key Scheduling Dependencies                | 47 |
|   | 2.5.5              | Counties Impacted                          | 47 |
|   | 2.5.6              | Data Volume/Performance                    | 47 |
|   | 2.5.7              | Failure Procedure/Operational Instructions | 48 |
| 3 | Supporting         | g Documents                                | 48 |
| 4 | Requireme          | ents                                       | 49 |
|   | 4.1 Projec         | ct Requirements                            | 49 |
|   | 4.2 Migra          | tion Requirements                          | 49 |
| 5 | Migration          | Impacts                                    | 50 |
| 6 | Outreach           |                                            | 51 |

# **1 OVERVIEW**

OCAT is a Web-based tool that consists of a detailed comprehensive appraisal of the strengths, barriers, and overall work readiness of CalWORKs participants. With this SCR, a new interface is being added to send demographic data to the OCAT System. This assists workers in conducting appraisal interviews by leveraging existing customer data in the C-IV and CalSAWS Systems (referred to as 'The Systems' from here on) and pre-populating the corresponding fields in the OCAT, thereby reducing worker effort and time spent on data entry. The OCAT, in turn, sends a response to 'The Systems', outlining the barriers and recommendations identified, based on the customer data sent, as well as the additional data collected by workers manually via the existing interview and appraisal process. The user is able to review the information being sent to OCAT, and the results received from OCAT through new online forms.

## 1.1 Current Design

The current OCAT is a web-based interview tool that is used by caseworkers in each County welfare department to appraise the strengths and barriers of clients in the CalWORKs program, towards self-sufficiency and gainful employment.

The current process is a manual process for the user as there is no interface between 'The Systems' and OCAT. Currently users must enter the information first in The Systems and then re-enter the same information into OCAT.

When the appraisal is completed in OCAT, the information has to be saved and then manually attached to the case in The Systems. There currently is no interface to send the appraisal results back into The Systems.

## 1.2 Requests

As regulated by Assembly Bill (AB) 74 (Chapter 21, Statutes of 2013) the California Department of Social Services (CDSS) must implement changes to the OCAT; specifically, OCAT-related functionality must be implemented in SAWS to allow caseworkers to perform OCAT-related data collection in SAWS. The request is to send agreed-upon information from The Systems real time through an interface to the OCAT system and then receive appraisal results back through an interface real time to be viewable by the users in The Systems.

## 1.3 Overview of Recommendations

- 1. Create an OCAT Referral List Page which displays all records of OCAT referrals for each person on a case.
- 2. Create an OCAT Referral Detail Page to display all customer information elements being sent to OCAT.
- 3. Create an OCAT Response Detail Page to display the recommendations generated by OCAT for the worker to review with the customer.
- 4. Create an interface to send agreed upon data elements to OCAT and then receive another set of agreed upon data elements back to The Systems.
- 5. Create an emulator to test the interface.

## 1.4 Assumptions

- 1. The worker must be in a case context to view any OCAT-related online forms and create and send new referrals to OCAT.
- 2. Fields not mentioned to be modified within the description of changes retain their current functionality.
- 3. Any interface elements without corresponding data in the Systems will not be sent to OCAT.
- 4. No new data collection updates will be required for the demographic information that will be sent by the C-IV and CalSAWS Systems to the new OCAT System.
- 5. The Appraisal Summary and Recommendations ("ASR") sent by the OCAT System to the C-IV and CalSAWS Systems will be in PDF file format.
- 6. A request to have a person assessed by the OCAT will be initiated by the C-IV and CalSAWS Systems. The C-IV and CalSAWS Systems will support only referrals initiated within the C-IV and CalSAWS Systems; referrals initiated by the OCAT system will not be supported.
- 7. The implementation of single sign-on functionality that would enable a User to log into the C-IV/CalSAWS application and the OCAT via a single set of credentials will not be supported with this SCR.
- 8. Amounts will be pulled based on the amount saved regardless of frequency.
- 9. Due to the timing of the release, the Security Updates will not be implemented in the systems with this effort.

## **2 RECOMMENDATIONS**

#### 2.1 OCAT Referral List Page

#### 2.1.1 Overview

The user can get to the OCAT Referral List Page by navigating to Employment Services global navigation, Case Summary Local navigation or Employment Services Global Navigation and Appraisal Local navigation. The OCAT Referral List Page is a new page that contains the history of OCAT Referrals created for individuals on a specific case. From this page the user can filter, sort, and view OCAT Referral Detail records. The OCAT Referral List Page contains information about the date the OCAT Referral List Page contains information about the date the OCAT Referral was created, the person's name, the status of the OCAT Referral, the date the status went into effect, as well as buttons linking to the OCAT Response Detail for Referrals in completed status. Lastly, the user can add new OCAT Referrals for non-deregistered Welfare-to-Work and Refugee Employment Program (REP) individuals on the Case.

## 2.1.2 OCAT Referral List Page Mockup

#### **OCAT Referral List**

#### \*- Indicates required fields

|                    | Display By Name         |            | From: |         | To:        |                          |                               |              |
|--------------------|-------------------------|------------|-------|---------|------------|--------------------------|-------------------------------|--------------|
|                    | All                     | •          |       |         |            |                          |                               | View         |
| Search Results Sum | mary                    |            |       |         |            |                          | Results                       | s 1 - 5 of 5 |
| OCAT Referral Date | Name                    |            | Sta   | itus    | Status     | Date                     |                               |              |
| 10/31/2019         | ♥<br>Delgado-Pritchett, | Gloria 39F | Per   | nding   | 10/31/2    | 2019                     |                               |              |
| 10/31/2019         | Delgado-Pritchett,      | Gloria 39F | Se    | nt      | 10/31/2    | 2019                     |                               |              |
| 09/31/2019         | Delgado-Pritchett,      | Gloria 39F | Co    | mpleted | 10/15/2    | 2019                     | Recomm                        | endations    |
| 09/31/2019         | Delgado, Manny 20       | DM         | Co    | mpleted | 10/15/2    | 2019                     | Recomm                        | endations    |
| 09/31/2019         | Pritchett, Jay 74M      |            | Err   | or      | 10/01/2    | 2019                     |                               |              |
| 08/31/2019         | Pritchett, Jay 74M      |            | Ca    | ncelled | 09/31/2    | 2019                     |                               |              |
|                    |                         |            | New   | OCAT Re | eferral: * | - Select -               |                               | • Add        |
|                    |                         |            |       |         |            | - Select -<br>Delgado, I | Manny 20M                     | 1000         |
|                    |                         |            |       |         |            | Delgado-P<br>Pritchett   | ritchett, Gloria 3<br>lav 72M | 9F           |

#### Figure 2.1.1 – OCAT Referral List Page

## 2.1.3 Description of Changes

- The user can filter the OCAT Referral List based on a person's "Name", a "From" date, and a "To" date by entering the criteria and clicking the "View" button.
  - a) The "Display By Name:" search filter is a single selection dropdown field which limits the display of entries in the list below to show only those for the person selected.
    - i) The selector options include all people on the case who have an OCAT Referral in "Pending", "Sent", "Completed", "Cancelled", or "Error" status.
    - ii) The options in the selector are formatted as the concatenated "Last Name", "First Name", "Gender", and "Age" fields from the person record.
  - b) The "From:" field is a calendar date selection field, and accepts manual date entry as well as the use of the "calendar" tool. This search field limits the table of entries below to any entries with a "Date of OCAT Referral" on or after the entered date.
    - i) Acceptable date format for this field is MM/DD/YYYY.
    - ii) The field defaults to a blank value, however, the list is by default filtered to display all records from 2 years before the system date, through the system date.5
  - c) The "To:" field is a calendar date selection field, and accepts manual date entry as well as the use of the "calendar" tool. This search field limits the list below to any entries with a "Date of OCAT Referral" on or before the entered date.
    - i) Acceptable date format for this field is MM/DD/YYYY.
    - ii) The field defaults to a blank value.
  - d) The "View" button limits the display of the OCAT Referral records to the criteria specified in the "Name", "Display From", and "To" fields.
    - i) If the search filter date input fields are empty upon clicking the "view" button, the search results returned will include only those with an OCAT Referral Date 2 years before the system date through to the current system date.
    - ii) There is a standard validation on this button that only allows the user to proceed if the "From" date entered is after the date entered for the "To" field.

Validation Message: "<u>To</u> - To date must be after From date".

2) The list of OCAT Referrals is displayed in a table of historical and current OCAT Referrals for applicable members on the case. The table is sorted according to most recent "OCAT Referral Date" first with all records following in reverse chronological order. The list is paginated to a default maximum of 25 entries per page. The pagination text displays "1 – # of # Results", with # being the amount of entries in the

OCAT Referral List table. The table contains the following columns, which are sortable in ascending and descending order:

- a) OCAT Referral Date This column contains the date when the OCAT Referral was created for the specific case person noted in the Name entry for this OCAT Referral record.
  - i) The entries in this column are in MM/DD/YYYY format and reflect the date that the OCAT Referral record was created.
  - ii) The entry is a clickable link that navigates the user to the OCAT Referral detail page for the corresponding record. If the status of the referral is "Pending", the link directs the user to the OCAT Referral in "Pending" status. If the status of the referral is "Sent", the link directs the user to the OCAT Referral in "Sent" status. If the status is completed, the link directs the user to the OCAT Referral in "Completed" status. If the referral is in "Cancelled" status, the link directs the user to the OCAT Referral Detail in "Cancelled" status. If the referral is in "Error" status, the link directs the user to the OCAT Referral Detail in "Cancelled" status. If the referral is in "Error" status, the link directs the user to the OCAT Referral Detail of "CATReferralDetailView" and "OCATReferralDetailEdit" security rights.
  - iii) This column can be sorted in ascending and descending date order. As a default, the column is sorted in descending date order (latest first).
- b) Name This column contains the concatenated "last name", "first name" "age" and "gender" fields reflecting the customer information about the person for whom the OCAT Referral record was created.
- c) Status This column lists the latest status of the OCAT Referral. The possible values are as follows:
  - i) Pending an OCAT Referral that has not yet been successfully transmitted via the interface to OCAT.
  - ii) Sent an OCAT Referral was successfully transmitted via the interface to OCAT, but which has not yet received a response with the ASR from the interface.
  - iii) Completed a record for which an ASR Form was received via the interface. An entry with this status value links to the OCAT Referral Detail page in "completed" status.
  - iv) Cancelled status displayed when interface indicates "cancelled" on the OCAT side.
  - v) Error status displayed when the interface indicates an error in transmission to OCAT or an error in transmission to CalSAWS/C-IV.
- d) Status Date This column contains the entries which reflect the date at which the status changed to the current status on the record.

- e) "Recommendations" Button This column has an empty column header. It contains entries in the form of a "Recommendations" button. The button appears only when the status of the OCAT Referral is "Completed". This button directs the user to the "OCAT Response" page for the specific record. This button has security rights of "OCATRecommendationsDetailView" detailed in section 2.1.5.
- 3) The "New OCAT Referral:" selector field and "Add" button allows the worker to select any non-hidden, non-duplicate and non-deceased person from the case who is non-deregistered on a Welfare-to-Work program (as well as REP in CalSAWS) as of the system date, and add/create an OCAT Referral for the individual.
  - a) The dropdown selector only allows for single selection, and defaults to a blank value. The values in this dropdown are in the format of the concatenated Last Name, First Name, Age, and Gender information from the case persons on Welfare-to-Work program in a non-deregistered status. This is a required field in order to click the "Add" button.
  - b) Upon selecting a case person and clicking the "Add" button, the user is directed to the "OCAT Referral Detail" page in "Pending" status for that specific person.
  - c) In CalSAWS only, any case members with a pending or active Refugee Employment Program (REP) will also be included in the selector list.

## 2.1.4 Page Location

- Global: Empl. Services
- Local: Appraisal, Case Summary
- Task: OCAT (appears after Employment option. The Security Right of 'OCATReferralListView' is required to view this Task Nav item.)

## 2.1.5 Page Validations

- 1) "View" Button for search filters has a custom field validation.
  - i. If the date value of the "From:" field is after the "To:" search filter, then a validation triggers and the user cannot proceed to filter the OCAT Referral List table.

"To - To date must be after From date"

- 2) "Add" button for "New OCAT Referral:" selector has a custom field validation.
  - i. If no Welfare-to-Work or REP (in CalSAWS) exists on the case, and the "add" button is clicked, the following validation displays:

"New OCAT Referral - Field is required. Please enter a value."

## 2.1.6 Security Updates

These Security Rights and Security Groups will not be added in the systems with this enhancement. A future enhancement will implement these changes.

1. Security Rights

| Security Right                | Right<br>Description                                            | Right to Group<br>Mapping           |
|-------------------------------|-----------------------------------------------------------------|-------------------------------------|
| OCATReferralListView          | Right to view<br>the OCAT<br><mark>Referral</mark> List<br>Page | OCAT View,<br>OCAT Edit             |
| OCATReferralDetailView        | Right to view<br>the OCAT<br>Referral<br>Detail Page            | OCAT View<br><mark>OCAT Edit</mark> |
| OCATReferralDetailEdit        | Right to edit<br>the OCAT<br>Referral<br>Detail Page            | OCAT Edit                           |
| OCATRecommendationsDetailView | Right to view<br>the OCAT<br>Recommen<br>dations<br>Detail Page | OCAT View<br><mark>OCAT Edit</mark> |

## 2. Security Groups

| Security Group | Group Description                                                         | Group to Role Mapping                                                                                                    |
|----------------|---------------------------------------------------------------------------|----------------------------------------------------------------------------------------------------|
| OCAT View      | Ability to view<br>OCAT referrals and<br>view<br>recommendations          | Employment Services Staff,<br>Employment Services<br>Contracted Staff,<br>Employment Services<br>Contracted Supervisor,<br>Employment Services<br>Supervisor |
| OCAT Edit      | Ability to view and<br>edit OCAT referrals<br>and view<br>recommendations | Employment Services Staff,<br>Employment Services<br>Contracted Staff,<br>Employment Services<br>Contracted Supervisor,<br>Employment Services<br>Supervisor |

#### 2.1.7 Page Mapping

Add Page mapping to the new fields being added to this page.

#### 2.1.8 Page Usage/Data Volume Impacts

#### 2.2 OCAT Referral Detail Page

#### 2.2.1 Overview

 a) The OCAT Referral Detail Page is a new page that displays the personspecific data elements which are transmitted via the OCAT interface. This page is used by workers to send an OCAT referral or view an existing OCAT referral. The worker can navigate to this page from the "OCAT Referral List" page by selecting a person from the "New OCAT Referral" selector field, and clicking the "Add" button or by clicking the "OCAT Referral Date" hyperlink on the OCAT Referral List page. NOTE – The customer data populated on the page reflects the current case and person data at the time that the "Add" button is clicked on the "OCAT Referral List" Page.

## **OCAT Referral Detail**

|                          |            |                 | Close |
|--------------------------|------------|-----------------|-------|
| Request Information      |            |                 |       |
| County:                  | Worker ID: | Case Number:    |       |
| Los Angeles              | 19DP605Y0G | L002AE5         |       |
| OCAT Referral Date:      | Status:    | Transaction ID: |       |
| 10/31/2019               | Sent       | C345676523      |       |
| → Contact                |            |                 |       |
| Individual Demographics  |            |                 |       |
| Additional Household Me  | mbers      |                 |       |
| ▶ Pregnancy              |            |                 |       |
| • Other Program Benefits |            |                 |       |
| Expenses                 |            |                 |       |
| ▶ Military/Veterans      |            |                 |       |
| Employment History       |            |                 |       |
| Status History           |            |                 |       |
|                          |            |                 |       |
|                          |            |                 | Close |

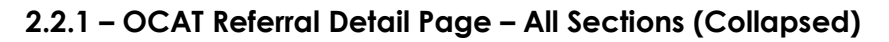

## 2.2.1.1 Description of Changes

## **OCAT Referral Detail**

|            | Send OCAT                                      | Cancel                                                                                                    |
|------------|------------------------------------------------|----------------------------------------------------------------------------------------------------|
|            |                                                |                                                                                                    |
| Worker ID: | Case Number:                                   |                                                                                                    |
| 19DP605Y0G | L002AE5                                        |                                                                                                    |
| Status:    | Transaction ID:                                |                                                                                                    |
| Pending    | C345676523                                     |                                                                                                    |
|            | Worker ID:<br>19DP605Y0G<br>Status:<br>Pending | Worker ID:       Case Number:         19DP605Y0G       L002AE5         Status:       Transaction ID:         Pending       C345676523 |

## 2.2.2 – OCAT Referral Detail Page Request Information Section

#### **OCAT Referral Detail**

|                     | Send OCAT                                      | Cancel                                                                                                    |  |  |  |
|---------------------|------------------------------------------------|----------------------------------------------------------------------------------------------------|--|--|--|
| Request Information |                                                |                                                                                                    |  |  |  |
| Worker ID:          | Case Number:                                   |                                                                                                    |  |  |  |
| 19DP605Y0G          | L002AE5                                        |                                                                                                    |  |  |  |
| Status:             | Transaction ID:                                |                                                                                                    |  |  |  |
| Pending             | C345676523                                     |                                                                                                    |  |  |  |
|                     | Worker ID:<br>19DP605Y0G<br>Status:<br>Pending | Worker ID:     Case Number:       19DP605Y0G     L002AE5       Status:     Transaction ID:       Pending     C345676523 |  |  |  |

#### Pending Status, Before Sending OCAT

#### **OCAT Referral Detail**

|                     |            |                 | Close |
|---------------------|------------|-----------------|-------|
| Request Information |            |                 |       |
| County:             | Worker ID: | Case Number:    |       |
| Los Angeles         | 19DP605Y0G | L002AE5         |       |
| OCAT Referral Date: | Status:    | Transaction ID: |       |
| 10/31/2019          | Pending    | C345676523      |       |

## 2.2.3 – OCAT Referral Detail Page Request Information Section Pending Status, After Sending OCAT

#### **OCAT Referral Detail**

|            |                                             | Close                                                                       |
|------------|---------------------------------------------|-----------------------------------------------------------------------------|
|            |                                             |                                                                             |
| Worker ID: | Case Number:                                |                                                                             |
| 19DP605Y0G | L002AE5                                     |                                                                             |
| Status:    | Transaction ID:                             |                                                                             |
| Sent       | C345676523                                  |                                                                             |
|            | Worker ID:<br>19DP605Y0G<br>Status:<br>Sent | Worker ID:Case Number:19DP605Y0GL002AE5Status:Transaction ID:SentC345676523 |

## 2.2.4 – OCAT Referral Detail Page Request Information Section Sent Status

## **OCAT Referral Detail**

|            | View ASR Close                                   |
|------------|--------------------------------------------------|
|            |                                                  |
| Worker ID: | Case Number:                                     |
| 19DP605Y0G | L002AE5                                          |
| Status:    | Transaction ID:                                  |
| Completed  | C345676523                                       |
|            | Worker ID:<br>19DP605Y0G<br>Status:<br>Completed |

## 2.2.5 – OCAT Referral Detail Page Request Information Section Completed Status

- 1) Action buttons display above the "Request Information" section, as well as below the "Status History" section in each status.
  - b) The "Send OCAT" button only appears if the OCAT Referral <mark>does not have</mark> a Transaction ID and the user has the security right of

"OCATReferralDetailEdit" which is detailed in section 2.2.4. Upon clicking the "Send OCAT" button, the user is directed back to the OCAT Referral List page, and the new Referral record appears in "Pending" status, while the data is sending to OCAT. Once the data is sent to OCAT, the status changes to "Sent".

- i) Technical Note the "Send OCAT" button triggers the saving of customer data, which is then utilized by the interface.
- ii) There is no limit to how many OCAT Referrals can be sent for each case person.
- c) The "Cancel" button only appears if the OCAT Referral has no transaction ID. Upon clicking the "Cancel" button, the user is directed back to the OCAT Referral List page. There is no data saved upon clicking this button, and no new records appear for this referral on the OCAT Referral List Page.
- d) The "Close" button only appears when the OCAT Referral is in either "Pending" (with transaction ID populated), "Sent", "Completed", "Cancelled", or "Error" status. Upon clicking the "Close" button, the user is directed back to the OCAT Referral List Page.
- e) The "View ASR" button displays only when the OCAT Referral is in "Completed" status. It appears to the left of the "Close" button. Upon clicking this button, the user is directed to the ASR form received via the OCAT interface, which opens a PDF document in a new window.
- 2) The "Request Information" section displays below the action buttons.
  - a) The first row contains the following data elements:
    - i) County this value reflects the county of the person on the case from which the OCAT Referral is being created. This field displays the name of the county.

- Technical Note while the county name is displayed, the county code should be saved for the interface to send to OCAT
- ii) Worker ID this value reflects the worker ID of the user that created the OCAT Referral.
- iii) Case Number This value reflects the case number of the OCAT member's case.
- b) The second row contains the following data elements:
  - i) OCAT Referral Date This date value displays the system date when the user adds a new OCAT referral on the OCAT Referral List page.
  - ii) Status This value reflects the status of the OCAT Referral. The status is initialized as "pending" when the user first adds the OCAT referral on the OCAT Referral List Page. After and including when the OCAT Referral is in "sent" status, this value reflects the entry in the "status" column for the record on the OCAT Referral List page.
  - iii) Transaction ID This value is a new field and a unique ID representing the transmission of OCAT referral data elements from The Systems to OCAT. The "transaction ID" field label displays for every status, but the "transaction ID" value only appears in "Pending" (after clicking "Send OCAT" button), "sent", "completed", "cancelled", and "error" status. This means that the user must click the "Send OCAT" button on an OCAT Referral in "pending" status in order for the "Transaction ID" value to be generated.
    - The format of the "Transaction ID" is prefixed by an alphabetical character, followed by nine-digits (10 characters total), with numeric incrementing.
      - (a) S######### Starts with 'S' for CalSAWS format and then increment starting at 000000001.
      - (b) C######### Starts with 'C' for C-IV format and then increment starting at 000000001.
    - (2) This data element will be required in order for OCAT to accept a referral via the interface.
    - (3) A Transaction ID generated by a specific county will only be returned via the interface to a case within the same county

| ▼Contact     |                                              |  |
|--------------|----------------------------------------------|--|
| Address Type | Address                                      |  |
| Mailing      | 121 S CLIFFWOOD AVE<br>LOS ANGELES, CA 90049 |  |
| Physical     | 121 S CLIFFWOOD AVE<br>LOS ANGELES, CA 90049 |  |
|              |                                              |  |
| Phone Type   | Phone Number                                 |  |
| Cell         | (323)867-5309                                |  |

#### 2.2.6 – OCAT Referral Detail Page Contact Information Section

- 3) The "Contact" section appears below the "Request Information" section. This section displays the addresses and phone numbers available in the OCAT person's Customer Information Page Contact tab.
  - a) Within the "Contact" section, a table displays the "Mailing" and "Physical" addresses. If there is no Physical or Mailing address in the system for the customer, this section will be blank.
    - i) The "Address Type" column displays the "Mailing" type first, and the "Physical" address type second.
    - ii) The "Address" column displays the most recently saved address available under the "Address" column in the "Address Information table on the Contact Summary page, in the following format:
      - (1) [Street Address Line 1]

[Street Address Line 2]

[City], [State] [Zip Code]

Note – the zip code displayed in this new page does not show the 4-digit zip code suffix, only the 5-digit zip code.

- b) The "Phone Number" table, displayed below the "Address" table, contains the phone number information. The column labels include "Phone Type", and "Phone Number", respectively.
  - i) Only one phone number entry is displayed in the table, and it is determined by the following hierarchy. These are the only possible values for the "Phone Type" field, and only the most recently saved number is displayed for each type.
    - (1) TDD
    - (2) Main
    - (3) Cell
    - (4) Home
    - (5) Message
    - (6) Work
    - (7) Toll Free
    - (8) Fax

ii) The "Phone Number" value reflects the most recently saved phone number determined by the hierarchy in the "Phone Type" column from all the numbers available for each "Phone Type" in the "Phone Number" column in the Contact Information table on the Contact Summary Page. The format is (XXX)XXX-XXXX.

| <ul> <li>Individual Demographics</li> </ul> |                           |                          |
|---------------------------------------------|---------------------------|--------------------------|
| Last Name:                                  | First Name:               | SSN:                     |
| Delgado-Pritchett                           | Gloria                    | 123-45-6789              |
| CIN:                                        | Gender                    | Date of Birth:           |
| 87654321G                                   | Female                    | 03/29/1980               |
| Race:                                       | Hispanic or Latino:       |                          |
| American Indian, Other Hispanic             | Yes                       |                          |
| Gender Identity:                            | Birth Certificate Gender: | Sexual Orientation:      |
| Female                                      | Female                    | Straight or Heterosexual |
| Spoken Language:                            | Written Language:         |                          |
| English                                     | Spanish                   |                          |

#### 2.2.7 – OCAT Referral Detail Page Individual Demographics Section

- 4) The "Individual Demographics" section appears below the "Contact" section. This section reflects data from the fields on the "Customer Information - Individual Demographics" tab for the OCAT member.
  - a) In the first row the following fields are displayed:
    - i) Last Name the value of this field reflects the value of the "Last Name:" field in the "Name" Section of the Individual Demographics page for the person.
    - ii) First Name the value of this field reflects the value of the "First Name" field in the "Name:" Section of the Individual Demographics page for the person.
    - iii) SSN the value of this field reflects the value of the "SSN" table entry in the "SSN Status" Section of the Individual Demographics. page for the person. SSN will be redacted in the CalSAWS system.
  - b) In the second row, the "CIN", "Gender", and "Date of Birth" fields are displayed:
    - CIN the value of this field reflects the value of the "CIN:" field in the body section of the Individual Demographics page for the person. This data element will be required in order for OCAT to accept a referral via the interface.
    - ii) Gender the value of this field reflects the value of the "Gender:" field in the body section of the Individual Demographics page for the person.
    - iii) Date of Birth the value of this field reflects the value of the "Date of Birth:" field in the body section of the Individual Demographics

page for the person. This data element will be required in order for OCAT to accept a referral via the interface.

- c) In the third row, the "Race", and "Hispanic/Latino" fields are displayed:
  - Race the value of this field displays all values selected under the "Race/Ethnic Origin:" section of the Individual Demographics page for the person. This field can have as many values as there are "races" and "ethnicities" in the systems. The values are listed in ascending alphabetical order, and separated by commas.
  - ii) Hispanic or Latino a new Yes/No field derived from the "is this person Hispanic or Latino:" field in the Individual Demographics page.
- d) In the fourth row the following fields are displayed, reflecting the case person data found in the "Optional Sexual Orientation and Gender Identity (SOGI) Information" section of the Individual Demographics page:
  - i) Gender Identity reflects the value of the "Gender Identity:" field for the person.
  - ii) Birth Certificate Gender reflects the value of the "Birth Certificate Gender:" field for the person.
  - iii) Sexual Orientation reflects the value of the "Sexual Orientation:" field for the person.
- e) In the fifth row the following fields are displayed, reflecting language information below the "Optional Sexual Orientation and Gender Identity (SOGI) Information" section of the Individual Demographics page:
  - i) Spoken Language the value of this field reflects the value of the "Spoken Language:" field for the person in the CalSAWS system and "Language" field for the person in the C-IV system.
  - ii) Written Language In CalSAWS, the value of this field reflects the value of the "Written Language:" field for the person. In C-IV, this information is not available, so the value is blank.

| <ul> <li>Additional Household Members</li> </ul> |                                                                                                    |                                                                                                    |                                                                                                    |                                                                                                    |  |
|--------------------------------------------------|----------------------------------------------------------------------------------------------------|----------------------------------------------------------------------------------------------------|----------------------------------------------------------------------------------------------------|----------------------------------------------------------------------------------------------------|--|
| Date of Birth                                    | Gender                                                                                             | Relationship                                                                                                    | Pregnancy Status                                                                                                    | Due Date                                                                                                    |  |
| 05/23/1947                                       | Transgender:<br>Male to Female                                                                     | Spouse                                                                                                    | No                                                                                                    |                                                                                                    |  |
| 12/10/1993                                       | Female                                                                                             | Child                                                                                                    | Yes                                                                                                    | 01/31/2020                                                                                                    |  |
| 01/04/1999                                       | Male                                                                                               | Child                                                                                                    | No                                                                                                    |                                                                                                    |  |
| 01/04/2013                                       | Male                                                                                               | Child                                                                                                    | No                                                                                                    |                                                                                                    |  |
|                                                  | Anter of Birth           05/23/1947           12/10/1993           01/04/1999           01/04/2013 | Date of Birth     Gender       05/23/1947     Transgender:<br>Male to Female       12/10/1993     Female       01/04/1999     Male       01/04/2013     Male | Date of Birth     Gender     Relationship       05/23/1947     Transgender:<br>Male to Female     Spouse       12/10/1993     Female     Child       01/04/1999     Male     Child       01/04/2013     Male     Child | Date of Birth     Gender     Relationship     Pregnancy Status       05/23/1947     Transgender:<br>Male to Female     Spouse     No       12/10/1993     Female     Child     Yes       01/04/1999     Male     Child     No       01/04/2013     Male     Child     No |  |

#### 2.2.8 – OCAT Referral Detail Page Additional Household Members Section

5) The "Additional Household Members" section appears below the "Individual Demographics" section. This section displays data reflecting the fields on the "Customer Information – Household Status, Relationship, and Pregnancy pages for all household members, excluding deceased, duplicate, and hidden persons.

- a) The information about each household member is listed in a table with the following columns:
  - i) Name this column contains entries reflecting the concatenated "Last Name" and "First Name" field values for each household member from the Household Status page in the following format:

[Last Name], [First Name]

The household members will be sorted by the Name column alphabetically.

- ii) Date of Birth this column contains entries reflecting the "Date of Birth" field value on each household member's person record found in their Customer Information – Individual Demographics page.
- iii) Gender this column contains entries reflecting the "Gender" field value on each household member's person record found in their Customer Information Individual Demographics page.
- iv) Relationship this column contains entries reflecting the "Relationship" field on the Relationship Detail for each member of the household for whom this information is available all with respect to the person whom the OCAT Referral is created for.
- v) Pregnancy Status this column displays entries reflecting the existence of an active pregnancy record for each member of the household. If there is an active pregnancy record for the person (meaning the expected due date field value is a future date), then the value for this table entry is "Yes". Otherwise, the value is "No".
- vi) Due Date this column displays entries reflecting the "Due Date:" field on the pregnancy record of each household member, in the format [MM/DD/YYYY]. This field will only display a value if the "Pregnancy Status" entry for the row has a value of "Yes". Otherwise this value is blank.

| Due Date:  |                         |
|------------|-------------------------|
| 12/31/2019 |                         |
|            | Due Date:<br>12/31/2019 |

#### 2.2.9 – OCAT Referral Detail Page Pregnancy Information Section

- 6) The "Pregnancy" section appears below the "Additional Household Members" section. This section reflects the data elements on the Customer Information -Pregnancy Detail page for the person.
  - a) There is one row of text fields containing the following elements
    - Pregnant this field value reflects the existence of an active pregnancy record for the person whom the OCAT Referral is created for. If an active pregnancy record exists for the person, this field value is "Yes". Otherwise, the value displays "No".

 ii) Due Date – this field will only be populated if the value for the previous field, "Pregnant" is "Yes". If a pregnancy record exists for the person, this field displays the value reflecting the "Due Date:" field value on the pregnancy record for the person.

| OCAT Benefit Type                                                  | Amoun               | t or Value of Services                 |
|--------------------------------------------------------------------|---------------------|----------------------------------------|
| CalFresh                                                           | 204.00              | ġ.                                     |
| CalWORKs                                                           | 550.03              |                                        |
| CAPI                                                               | 106.00              |                                        |
| Child Care                                                         | 442.00              |                                        |
| Child Support                                                      | 1,000.0             | 0                                      |
| Housing                                                            | 1,000.0             | 0                                      |
| State Disability Insurance (SDI)                                   | 0.00                |                                        |
| Student Scholarships and Grants                                    | 750.00              |                                        |
| Supplemental Social Security                                       | 0.00                | Type Amoun                             |
| Transportation                                                     | 0.00                | Awards/Scholarships 250.00             |
| Unemployment                                                       | 750.00              | Grants, Loans - Needs Based 250.00     |
| Veterans                                                           | 1,150.0             | Grants, Loans - Non Needs Based 250.00 |
| Other                                                              | 0.00                |                                        |
| Receiving Medi-Cal or Covered CA:                                  | Receiving           | SSI:                                   |
| No                                                                 | Yes                 |                                        |
| Received CalWORKS In This County or Other<br>County Before:<br>Yes | If Yes, W<br>Alpine | hich County Did You Move From?         |

#### 2.2.10 – OCAT Referral Detail Page Other Program Benefits Section

- 7) The "Other Program Benefits" section appears below the "Pregnancy" section. This section displays the programs and amounts reflecting the data in the "Issuance" and "Income" detail pages in Customer Information.
  - a) All available benefit types and their corresponding amounts for the person are displayed in a table with the columns as follows, and will display a zero amount even if the individual does not have that benefit:
    - i) OCAT Benefit Type this column displays all of the following Benefits as displayed in OCAT:
      - (1) CalFresh if the case has an active CalFresh program as of the system date, amount or value of services column reflects the amount of the latest issuance (in issued status). If there are multiple issuances for the benefit month corresponding to the latest issuance then the amount is the sum of the

issuances for the month excluding Disaster CalFresh supplements and replacement benefits.

- (2) CAPI if the case has an active CAPI program as of the system date, amount or value of services column reflects the amount of the latest issuance (in issued status). If there are multiple issuances for the benefit month corresponding to the latest issuance then the amount is the sum of the issuances for the month excluding replacement benefits.
- (3) CalWORKs if the case has an active CalWORKs program as of the system date, amount or value of services column reflects the amount of the latest issuance (in issued status). If there are multiple issuances for the benefit month corresponding to the latest issuance then the amount is the sum of the issuances for the month excluding replacement benefits.
- (4) Child Care If the case has an active Child Care program as of the system date, amount or value of services column reflects the Issuance (or sum of Issuances if there is more than one) for C-IV for the prior month or sum of the APP auth amounts for the prior month for LRS as of the system date.
- (5) Child Support mapped to the following income types in the Systems. The income amount value as of the OCAT referral date will be used in determining the Amount or Value of Services.
  - (a) Child Support Through LCSA
  - (b) Child & Spousal Support Through LCSA
  - (c) Child Support Direct
  - (d) Child Support Excess
- (6) Housing mapped to the following income types in the Systems. The income amount value as of the OCAT referral date will be used in determining the Amount or Value of Services.
  - (a) Housing Earned
  - (b) Housing Unearned
- (7) State Disability (SDI) The amount or value of services column reflects the amount of SDI Income as of the OCAT referral date.
- (8) Student Scholarships and Grants mapped to the following income types in the Systems. The income amount value as of the OCAT referral date will be used in determining the Amount or Value of Services.
  - (a) Grants, Loans Needs Based
  - (b) Grants, Loans Non Needs Based
  - (c) Awards/Scholarships
- (9) Supplemental Social Security mapped to the following income types in the Systems. The income amount value as of the OCAT referral date will be used in determining the Amount or Value of Services.
  - © 2019 CalSAWS. All Rights Reserved.

- (a) Social Security Retirement
- (b) Social Security Disability
- (c) Social Security Survivors
- (10) Transportation the amount or value of services column reflects the sum of the issuances tied to the need category of transportation for Welfare-to-Work. In CalSAWS, the REP issuances is reflected in this value as well. This reflects the current month's issuances if they exist, otherwise, the previous month's issuances.
- (11) Unemployment mapped to the following income types in the Systems. The income amount value as of the OCAT referral date will be used in determining the Amount or Value of Services.
  - (a) UIB Stimulus Payment
  - (b) Disaster Unemployment Assistance DUA
  - (c) UIB
- (12) Veterans mapped to the following income types in the Systems. The income amount value as of the OCAT referral date will be used in determining the Amount or Value of Services.
  - (a) Disability Partial
  - (b) Disabled Survivor Benefits
  - (c) GI Bill Non-Educational
  - (d) GI Bill Educational
  - (e) VEAP
  - (f) Student Services Program
  - (g) Aid and Attendance
  - (h) Disability Total
  - (i) Survivor Benefits
  - (j) Work Therapy
- (13) Other mapped to Other
- ii) Amount of Value of Services this column appears to the right of the "OCAT Benefit Type" column. The entries in this column is the sum of the income types when it is mapped to more than one income type. The hover-over tool tips allow the user to view the breakdown of Benefit types mapped to each OCAT Benefit Type by mouse-hovering over each Amount value.
  - The tool tip displays a table with two columns. The header of the first column is "Type", and the second column header is "Amount".
    - (a) Type this column contains the C-IV and CalSAWS Benefit types mapped above for each OCAT benefit type. The entries are sorted based on alphabetical order of this column.
    - (b) Amount this column contains the amount for each benefit type in the C-IV and CalSAWS systems.
- b) Below the Benefits and Amounts Table, there are two rows of text fields displaying non-numerical information related to Other Program Benefits

- i) The first row contains the following:
  - Receiving Medi-Cal or Covered CA this field reflects the existence of an active Medi-Cal program or the existence of a Cash Based Medi-Cal Program on which the person is receiving benefits, as of the OCAT Referral Date. Otherwise, the value is "No". This does not factor in Covered CA. Note: CalWORKs, CAPI, RCA and SSI/SSP can have a Cash Based Medi-Cal component.
  - (2) Receiving SSI This reflects the value of "Gets SSI" or "Gets SSI/SSP" in the Other Program Assistance detail page. If either value is "Yes", then this field value will display "Yes".
- ii) The second row contains the following:
  - (1) Received CalWORKs In This County or Other County Before This field value is always "Yes".
  - (2) If Yes, Which County Did You Come From? If the person has an incoming ICT in Complete status from the last 6 months prior to OCAT Referral Date, the value for this field is the name of the county where the OCAT person received CalWORKs most recently, including possibly the current county. If there is no ICT from the last 6 months, display the current county.

| Expenses                    |                 |                        |                  |
|-----------------------------|-----------------|------------------------|------------------|
| OCAT Expense Type           | Expense         | Amount                 |                  |
| Alimony                     | 500.00          |                        |                  |
| Child Care                  | 500.00          |                        |                  |
| Child Support               | 500.00          |                        |                  |
| Housing                     | 1,750.00        |                        |                  |
| Medical Bills               | 500.00          | Туре                   | Amount           |
| Student Loans               | 500.00          | Association/Mandatory  | Fees 250.00      |
| Utilities                   | 450.00          | Home Taxes             | 250.00           |
| Other                       | 250.00          | Mortgage               | 250.00           |
|                             |                 | Rent                   | 250.00           |
| Bank Account Exists:<br>Yes | Homeless:<br>No | Room<br>Room and Board | 250.00<br>250.00 |

#### 2.2.11 – OCAT Referral Detail Page Expenses Section

- 8) The "Expenses" section appears below the "Other Program Benefits" section. This section displays information about the person's expenses, bank accounts, and living arrangement.
  - a) There is a table with two columns to display the OCAT-defined expense types and amounts aggregated from C-IV and CalSAWS Expense types

based on fields in the "Payments and Debt" records. Current Expenses will be sent. The table columns are as follows:

- i) OCAT Expense Type This column displays the following expense types as shown in OCAT. Some of the OCAT Expense Types are mapped to one or more C-IV and CalSAWS Expense Types.
  - (1) Alimony mapped to the following C-IV and CalSAWS Expense Types:.
    - (a) Spousal Support Court Ordered (b) Alimony
  - (2) Child Care mapped to the following C-IV and CalSAWS Expense Types:
    - (a) School Dependent Care Expense
    - (b) Dependent Care
  - (3) Child Support mapped to the following C-IV and CalSAWS Expense Types:
    - (a) Child Support Court Ordered
    - (b) Child Support Obligated Arrears
  - (4) Housing mapped to the following C-IV and CalSAWS Expense Types:
    - (a) Rent
    - (b) Mortgage
    - (c) Home Taxes
    - (d) Home Insurance
    - (e) Association/Mandatory Fees
    - (f) Room and Board
    - (g) Room
  - (5) Medical Bills mapped to the following C-IV and CalSAWS Expense Types:
    - (a) Health Insurance Premiums
    - (b) Medical Expenses Paid Out of Pocket Not Reimbursed
  - (6) Student Loans mapped to the following C-IV and CalSAWS Expense Types:
    - (a) Insurance Premiums on Student Loans
    - (b) Student Loan Interest
  - (7) Utilities mapped to the following C-IV and CalSAWS Expense Types:
    - (a) Gas
    - (b) Electricity
    - (c) Water
    - (d) Telephone
    - (e) Heating and Cooking Fuel (Propane, Wood)
    - (f) Flat Rate Utility Payments
    - (g) Garbage/Trash Collection Fees
    - (h) Utility Installation Costs
    - (i) Utility Allowance Note: Utility Allowance will display the current value
    - as of the system date.
  - (8) Other mapped to "Other"
    - © 2019 CalSAWS. All Rights Reserved.

- ii) Expense Amount this column displays the aggregated amount of C-IV and CalSAWS expense types utilizing the above mapping to correspond with the OCAT Expense Type. The expense amount dollar values will have a tool tip feature that displays a table breakdown of the individual expense types and amounts that were aggregated into the total OCAT Expense Amount. The types will be ordered alphabetically. This tool tip will appear when the user mouse-hovers over the dollar amount value in each row which has a mapping as noted above.
- b) Below the Expenses and Amounts Table, there is a row of text fields displaying non-numerical data about the person's expenses as follows:
  - Bank Account Exists this field value reflects the existence of a Liquid Property Record with a Type of "Checking Account" or "Savings Account" found in the Customer Information – Property page. If either type of liquid property exists, for the OCAT person, with a blank "end date" field value, then this field value displays "Yes". Otherwise, the field value displays "No".
  - ii) Homeless this field value reflects the existence of a Living Arrangements record with a type of "Homeless" for the OCAT person found in the Customer Information – Living Arrangements page. If this type of record exists with a "departure date" after the current date, this field displays a value of "Yes". Otherwise the value displayed is "No".

| Enlistment Date | Discharge Date | Branch    |
|-----------------|----------------|-----------|
| 04/01/1998      | 02/01/2002     | Army      |
| 05/01/2005      | 04/30/2008     | Navy      |
| 01/01/2010      | 01/01/2013     | Air Force |

#### 2.2.12 – OCAT Referral Detail Page Military/Veterans Section

- 9) The "Military/Veterans" section appears below the "Expenses" section. This section contains all available information related to the person's military experience and veterans record for all military branches.
  - a) There is a table listing any military records with a type of "self" available in the "Military/Veterans" page in CalSAWS, or the "Veterans" page in C-IV, within "Customer Information". In CalSAWS, only military/veterans records with a type of "military/veteran" are displayed in this list. In C-IV, only records with a relationship type of "self" are displayed in this list. The table columns are as follows:

- i) Enlistment Date the table entries in this column reflects the "Enlistment Date" field value for each military record. The format is MM/DD/YYYY. The table is sorted based on this column, in ascending chronological order.
- ii) Discharge Date the table entries in this column reflects the "Discharge Date" field for each military record. The format is MM/DD/YYYY.
- iii) Branch the table entries in this column reflects the value of the "Branch" field in each military record for the person. In CalSAWS this value is available, but in C-IV this information is not collected, so for OCAT Referrals in C-IV the entries in this column are blank.
- b) There is a text Yes/No field below the military record table as follows:
  - i) Honorable Discharge this is a text field. If at least one military record for the person has a value of "Yes", and no other records have a value of "No" for the "Honorable Discharge" field, this field displays "Yes". If any of the military records have an "Honorable Discharge" value of "No" the value displayed is "No". If this value is blank on all military records for the person, this field value is blank (null).

| Employment 1                                                                                                    |                                                                                                    |                                                                        |
|----------------------------------------------------------------------------------------------------|----------------------------------------------------------------------------------------------------|------------------------------------------------------------------------|
| Employer:                                                                                                    | Address:                                                                                                    | Contact:                                                               |
| Dunphy Real Estate Company                                                                                       | 3071 EARLMAR DRIVE, LOS<br>ANGELES, CA 90064                                                                   | Phil Dunphy                                                            |
| Phone Number:                                                                                                    | Job Title:                                                                                                    | Date Hired:                                                            |
| (323)245-9957                                                                                                    | Administrative Assistant                                                                                       | 02/01/2019                                                             |
| Termination Date:                                                                                                | Hours/Week:                                                                                                    | Hourly Wage:                                                           |
|                                                                                                    | 10                                                                                                    | 13.00                                                                  |
| Employment 2                                                                                                    |                                                                                                    |                                                                        |
| Employment z                                                                                                    |                                                                                                    |                                                                        |
| Employer:                                                                                                    | Address:                                                                                                    | Contact:                                                               |
| Employment 2<br>Employer:<br>Closets Closets Inc.                                                                | Address:<br>309 N ROBERTSON BLVD, BEVERLY<br>HILLS, CA 90211                                                   | Contact:<br>Claire Dunphy                                              |
| Employer:<br>Closets Closets Closets Inc.<br>Phone Number:                                                       | Address:<br>309 N ROBERTSON BLVD, BEVERLY<br>HILLS, CA 90211<br>Job Title:                                     | Contact:<br>Claire Dunphy<br>Date Hired:                               |
| Employment 2<br>Employer:<br>Closets Closets Closets Inc.<br>Phone Number:<br>(323)185-4522                      | Address:<br>309 N ROBERTSON BLVD, BEVERLY<br>HILLS, CA 90211<br>Job Title:<br>Assistant Manager                | Contact:<br>Claire Dunphy<br>Date Hired:<br>01/01/2018                 |
| Employment 2<br>Employer:<br>Closets Closets Closets Inc.<br>Phone Number:<br>(323)185-4522<br>Termination Date: | Address:<br>309 N ROBERTSON BLVD, BEVERLY<br>HILLS, CA 90211<br>Job Title:<br>Assistant Manager<br>Hours/Week: | Contact:<br>Claire Dunphy<br>Date Hired:<br>01/01/2018<br>Hourly Wage: |

#### 2.2.13 – OCAT Referral Detail Page Employment History Section

10) The "Employment History" section appears below the "Military/Veterans" section. This section displays information about the person's employment records. The employment records shown are limited to those having a "Termination Date" within the last 2 years, or any active employment (blank"Termination Date") regardless of hired date. The order of employment records is as follows:

- (1) First, list active employment records (blank "Termination Date") in descending chronological order, regardless of "hired date".
- (2) Inactive employment records ("Termination Date" field is populated) in descending chronological order, limited to those with a "Termination Date" within the last two years.

Each employment record will have its own section titled "Employment [#]" the "#" in the title will be a serialized number starting from "1". E.g., the most recent employment record is titled: "Employment 1", the record preceding the most recent is "Employment 2", and so on. The information displayed in each employment record section is as follows:

- ii) The first row displays the following three fields:
  - Employer the value of this field reflects the value of the "Employer" field in the "Employer Information" section of the Employment Detail Page.
  - (2) Address In CalSAWS, the value of this field reflects the concatenated "Address", "City", "State" and "ZIP Code" fields found in the Employer Information section of the Employment Detail for each employment record. In C-IV this value reflects the "Address" field in each employment record.
  - (3) Contact the value of this field reflects the value of the "Contact" field in the Employer Information Section of the Employment Detail page for each employment record.
- iii) The second row displays the following three fields:
  - Phone Number the value of this field reflects the value of the "Phone Number" field in the Employer Information Section of the Employment Detail page for each employment record. This value will be blank in C-IV since there is no data collected for this.
  - (2) Job Title the value of this field reflects the value of the "Job Title" field in the Job Information Section of the Employment Detail page for each employment record.
  - (3) Date Hired the value of this field reflects the value of the "Date Hired" field in the Job Information Section of the Employment Detail page for each employment record.
- iv) The third row displays the following three fields:
  - Termination Date the value of this field reflects the value of the "Termination Date" field in the Job Information Section of the Employment Detail page for each employment record.
  - (2) Hours/Week the value of this field reflects the value of the most recent "Hours/Week" entry in the table in the Status Information Section of the Employment Detail page for each employment record.
  - (3) Hourly Wage the value of this field reflects the value of the most recent "Hourly Wage" entry in the table in the Status

Information Section of the Employment Detail page for each employment record.

| →Status History |                     |               |               |  |
|-----------------|---------------------|---------------|---------------|--|
| Status          | Status Date         | Status Reason | Initiated By  |  |
| Sent            | 10/31/2019 12:10 PM |               | <u>249544</u> |  |
| Pending         | 10/31/2019 12:00 PM |               | <u>515132</u> |  |
|                 |                     |               |               |  |

Close

# 2.2.14 – OCAT Referral Detail Page Status History Section Sent Status

| Status  | Status Date         | Status Reason                                                    | Initiated By  |
|---------|---------------------|------------------------------------------------------------------|---------------|
| Error   | 12/01/2019 12:10 PM | Outgoing – One or more outgoing<br>fields could not be processed | <u>542656</u> |
| Sent    | 10/31/2019 12:10 PM |                                                                  | 542656        |
| Pending | 10/31/2019 12:00 PM |                                                                  | 515132        |

Close

# 2.2.15 – OCAT Referral Detail Page Status History Section Error Status

| Status History |                           |                   |                 |       |
|----------------|---------------------------|-------------------|-----------------|-------|
| Status         | Status Date               |                   | Initiated By    |       |
| Pending        | 10/31/2019 11             | :10 AM            | <u>515132</u>   |       |
|                |                           |                   | Send OCAT       | Cance |
| 2              | 2.2.15 – OCAT Referral De | ail Page Status I | History Section |       |
|                | Without a                 | Transaction ID    |                 |       |
| Status History |                           |                   |                 |       |
| Status         | Status Date               | Status Reason     | Initiated By    |       |
| Completed      | 10/31/2019 12:10 PM       |                   | <u>542656</u>   |       |
| Sent           | 10/31/2019 12:10 PM       |                   | <u>515132</u>   |       |
| Pending        | 10/31/2019 12:00 PM       |                   | <u>515132</u>   |       |
|                |                           |                   | View ASR        | Clos  |

## 2.2.15 – OCAT Referral Detail Page Status History Section Completed Status

- 11) The "Status History" section appears below the "Employment History" section. This section displays a history of all statuses and timestamps for each status change since the OCAT Referral was created.
  - a) There is a table with the following column headers:
    - i) Status The entries in this column reflect the current and previous statuses of the OCAT referral. It is sorted by descending chronological order.
    - ii) Status Date values in this column display the date and time when the OCAT Referral changed to the status on the corresponding row.
      - (1) The timestamp format is as follows: MM/DD/YYYY HH:MM AM/PM
    - iii) Status Reason the value in this column should only display when the OCAT Referral is in Error Status.
      - The information displayed reflects the error details received via the interface, or via an internal error. The errors that can occur to cause an Error status are codes 400, 401, 404, 405, 422, 500, and 503. More information about these codes can be found in 2.4.3.4 and 2.5.3.3.
        - Note: Codes 200 and 201 will not result in an Error Status.
          - (a) The Status Reason will begin with 'Outgoing' if the error occurred while sending the information to OCAT or 'Incoming' if the error occurred while receiving information from OCAT.
          - (b) If the error code is 422 the Status Reason will be the following:
            - (i) [Outgoing/Incoming] One or more [outgoing/incoming] fields could not be processed
          - (c) If the error code is not 422, the Status Reason will be the following.
            - (i) [Outgoing/Incoming] A transmission error occurred while sending the transaction
    - iv) Initiated By the value in this column displays the worker information of the worker who caused the status change for each row, or the web service staff ID, in case of an Error. Upon clicking this hyperlinked value, the user is directed to the "Worker Detail" page for the worker.

## 2.2.2 Page Location

• Global: Empl. Services

- Local: Appraisal, Case Summary
- Task: OCAT (appears after Employment option)

#### 2.2.3 Security Updates

These Security Rights and Security Groups will not be added in the systems with this enhancement. A future enhancement will implement these changes.

#### 1. Security Rights

| Security Right         | Right Description                                 | Right to Group<br>Mapping           |
|------------------------|---------------------------------------------------|-------------------------------------|
| OCATReferralDetailView | Right to view the<br>OCAT Referral<br>Detail Page | OCAT View<br><mark>OCAT Edit</mark> |
| OCATReferralDetailEdit | Right to edit the<br>OCAT Referral<br>Detail Page | OCAT Edit                           |

#### 2. Security Groups

| Security Group | Group Description                                                         | Group to Role<br>Mapping                                                                                                    |
|----------------|---------------------------------------------------------------------------|----------------------------------------------------------------------------------------------------|
| OCAT View      | Ability to view OCAT<br>referrals and view<br>recommendations             | Employment<br>Services Staff,<br>Employment<br>Services Supervisor,<br>Employment<br>Services<br>Contracted Staff,<br>Employment<br>Services<br>Contracted<br>Supervisor |
| OCAT Edit      | Ability to view and<br>edit OCAT referrals<br>and view<br>recommendations | Employment<br>Services Staff,<br>Employment<br>Services Supervisor,<br>Employment<br>Services<br>Contracted Staff,<br>Employment<br>Services                             |

|  | Contracted<br>Supervisor |  |
|--|--------------------------|--|
|--|--------------------------|--|

#### 2.2.4 Page Mapping

Add page mapping for all fields displaying on the page.

#### 2.2.5 Page Validation

Cancel – Date of Birth is required to Send the OCAT.

• Triggered when the Date of Birth is blank and the Send OCAT button is pressed.

#### 2.2.6 Page Usage/Data Volume Impacts

#### 2.3 OCAT Response Detail Page

#### 2.3.1 Overview

The OCAT Response Detail Page will be a new page that displays the data received from OCAT via the interface in response to the transmission of an OCAT Referral. The user will be able to navigate to this screen by clicking any available "Recommendation" button on the OCAT Referral List page for an OCAT Referral in "Completed" status.

## 2.3.2 Description of Changes

#### **OCAT Referral Detail**

|                     |            | View ASR Close  |
|---------------------|------------|-----------------|
| Request Information |            |                 |
| County:             | Worker ID: | Case Number:    |
| Los Angeles         | 19DP605Y0G | L002AE5         |
| OCAT Referral Date: | Status:    | Transaction ID: |
| 10/31/2019          | Completed  | C345676523      |

#### Figure 2.3.1 – OCAT Response Detail Page Request Information Section

- 1) The action buttons display at the top of the OCAT Response Detail Page. The buttons identically display above the "Request Information" section, and below the "Recommendations" section. Buttons are aligned right.
  - a. "View ASR" button directs the user to view the ASR Form received via the OCAT interface.
  - b. "Close" button directs the user back to the OCAT Referral List page.
- 2) The "Request Information" section appears below the action buttons. This section displays the information unique to the specific interface transaction between the Systems and OCAT.
  - a. This section contains the following data elements reflect the fields in the Request Information section of the OCAT Referral Detail in "Completed" status which has a matching "Transaction ID":
    - i. The first row contains the following fields:
      - 1. County
      - 2. Worker ID
      - 3. Case Number
    - ii. The second row contains the following fields:
      - 1. OCAT Referral Date
        - 2. Status
        - 3. Transaction ID

#### Potential Barriers

#### Barrier 1

Barrier Category: Emotional and Mental Health Barrier Type: Emotional and Mental Health Challenge

#### **Barrier Description:**

Individual is suffering from mental illness and receiving no treatment.

#### Barrier 2

Barrier Category: Child Care and Parenting Barrier Type: No Child Care Provided for Child

#### **Barrier Description:**

Individual is not dedicating enough time to childcare due to job duties and other family responsibilities

#### Figure 2.3.2 – OCAT Response Detail Page Potential Barriers Section

- 3) The "Potential Barriers" section appears below the "Request Information" section. This section displays the Barriers identified in the OCAT Appraisal and transmitted to CalSAWS and C-IV via the interface. Within this section is at least one barrier record section. There can be multiple Barriers. The first Barrier section will be titled "Barrier 1", the second will be titled "Barrier 2" and will appear below Barrier 1. The third barrier displays under "Barrier 3" below Barrier 2, etc. The "Barrier #" section contains the following rows:
  - a. The first row contains the following fields:

- i. Barrier Category this information reflects the information received from OCAT
- ii. Barrier Type this information reflects the information received from OCAT
- b. The second row contains the following field:
  - i. Barrier Description this information reflects the information received from OCAT

| Recommendation 1                                                                     |                                                                                                    |
|--------------------------------------------------------------------------------------|----------------------------------------------------------------------------------------------------|
| Recommendation Domain:<br>WTW Exemption, Exception, and Program Waiver<br>Evaluation | Recommendation Category:<br>Emotional and Mental Health                                                                                |
| Recommendation Type:<br>Emotional and Mental Health Challenge                        | Recommendation Description:<br>Individual Requires immediate psychiatric evaluation and<br>assistance.                                 |
| Referral Accepted:<br>Yes                                                            | Action Plan:<br>Refer to Emotional and Mental Health Treatment. Follow<br>up in 30 Days.                                               |
| Recommendation 2                                                                     |                                                                                                    |
| Recommendation Domain:<br>Family Stabilization Evaluation                            | Recommendation Category:<br>Child Care and Parenting                                                                                   |
| Recommendation Type:<br>No Child Care Provided for Child                             | Recommendation Description:<br>Individual requires assistance in caring for children due t<br>job duties, and other family obligations |
| Referral Accepted:                                                                   | Action Plan:<br>Refer to Child Care assistance program or agency.                                                                      |

#### Figure 2.3.3 – OCAT Response Detail Page Recommendations Section

View ASR

Close

4) The "Recommendations" section appears below the "Potential Barriers" section. This section displays the Recommendations identified in the OCAT Appraisal and transmitted to C-IV and CalSAWS via the interface. Within this section will be at least one recommendation record section. There can be multiple recommendations. The first Recommendation section will be titled "Recommendation 1", the second will be titled "Recommendation 2" and will appear below Recommendation 1. The third recommendation displays under

"Recommendation 3" below Recommendation 2, etc. The "Recommendation #" section contains the following rows:

- a. The first row contains the following fields:
  - i. Recommendation Domain this information reflects the information received from OCAT
  - ii. Recommendation Category this information reflects the information received from OCAT
- b. The second row contains the following fields:
  - i. Recommendation Type this information reflects the information received from OCAT
  - ii. Recommendation Description this information reflects the information received from OCAT
- c. The third row contains the following fields:
  - i. Referral Accepted this information reflects the information received from OCAT
  - ii. Action Plan this information reflects the information received from OCAT

## 2.3.3 Page Location

- Global: Empl. Services
- Local: Appraisal, Case Summary
- Task: OCAT (appears after Employment option)

## 2.3.4 Security Updates

These Security Rights and Security Groups will not be added in the systems with this enhancement. A future enhancement will implement these changes.

1. Security Rights

| Security Right                    | Right Description                                        | Right to Group<br>Mapping            |
|-----------------------------------|----------------------------------------------------------|--------------------------------------|
| OCATRecommendations<br>DetailView | Right to view the OCAT<br>Recommendations<br>Detail Page | OCAT View,<br><mark>OCAT Edit</mark> |

#### 2. Security Groups

| Security Group | Group Description                                             | Group to Role<br>Mapping                                |
|----------------|---------------------------------------------------------------|---------------------------------------------------------|
| OCAT View      | Ability to view OCAT<br>referrals and view<br>recommendations | Employment<br>Services Staff,<br>Employment<br>Services |

| Security Group | Group Description                                                      | Group to Role<br>Mapping                                                                                                    |
|----------------|------------------------------------------------------------------------|----------------------------------------------------------------------------------------------------|
|                |                                                                        | Contracted<br>Staff,<br>Employment<br>Services<br>Contracted<br>Supervisor,<br>Employment<br>Services<br>Supervisor                                                            |
| OCAT Edit      | Ability to view and edit<br>OCAT referrals and view<br>recommendations | Employment<br>Services Staff,<br>Employment<br>Services<br>Supervisor,<br>Employment<br>Services<br>Contracted<br>Staff,<br>Employment<br>Services<br>Contracted<br>Supervisor |

## 2.3.5 Page Mapping

Add page mapping for all fields displaying on the page.

## 2.3.6 Page Usage/Data Volume Impacts
#### 2.4 SAWS to OCAT Outbound Interface

#### 2.4.1 Overview

The Systems send specific data to OCAT when the user clicks the 'Send to OCAT' button. The data is collected and sent through a REST web service 'on demand' by the user. This data is gathered from the fields outlined in the online design.

#### 2.4.2 Description of Change

- 1. The following data elements are collected and sent to OCAT.
  - a. Nesting Element Name column: Nesting Elements group elements together that may be repeated if there are multiple records for that group of fields within the Nesting Element Start and End elements.
  - b. Data Element Name column: These data element names identify each data element to be sent to OCAT.
  - c. Format\Logic\Values column: This defines where the data is coming from, any special logic for the data, any set values, and any special formatting.
  - d. Max Length: The max length of the data values that are sent to OCAT.
  - e. Description: Additional notes about the data element.
  - f. Outbound Data Element Specifications:

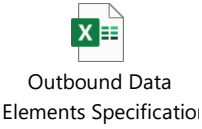

- 2. The following code tables are the Cambria specified codes that will be sent to OCAT. All other codes will use the existing CalSAWS and C-IV codes:
  - a. Payment Frequency Type Code \*NOTE: The Systems does not track this beyond hourly so there are not equivalent codes listed for this set of codes.

| Cambria<br>Code | Description |
|-----------------|-------------|
| PF_HR           | Hour        |
| PF_DAY          | Day         |
| PF_WK           | Week        |
| PF_BW           | BiWeek      |
| PF_MO           | Month       |
| PF_BM           | BiMonthly   |

#### b. Address Type Code

| Cambria<br>Code | Description | The Systems Equivalent Code |
|-----------------|-------------|-----------------------------|
| AD_RS           | Residential | PH                          |
| AD_MA           | Mailing     | ML                          |

c. Benefits Type Code \*NOTE: These codes are Cambria OCAT specific codes. The Systems codes are combined to make up the Cambria OCAT codes as specified in 'The Systems Equivalent Code' column.

| Cambria<br>Code | Description                               | The Systems Equivalent Code                                   |
|-----------------|-------------------------------------------|---------------------------------------------------------------|
| CC              | Child Care                                | n/a                                                           |
| СН              | Child Support                             | Cat 186 – Codes: B4, B5, 12, 13                               |
| СР              | CAPI                                      | n/a                                                           |
| CW              | CalWORKs                                  | n/a                                                           |
| FS              | CalFresh                                  | n/a                                                           |
| HB              | Housing                                   | Cat 186 – Codes: 96, 97                                       |
| SD              | State Disability                          | Cat 186 – Codes: 24                                           |
| SSG             | Student Scholarship/Grants                | Cat 186 – Codes: 76, 77, B7                                   |
| SSS             | Supplemental Social Security              | Cat 186 – Codes: 72, 71, 73                                   |
| TR              | Transportation                            | n/a                                                           |
| UE              | Unemployment                              | Cat 186 – Codes: C6, B9, 79                                   |
| VT              | Veterans                                  | Cat 186 – Codes: 83, 82, A10,<br>A11, A12, 84, 81, A2, 25, 86 |
| ON              | Other Non-monetary Government<br>Benefits | n/a                                                           |

d. Payments Type Code \*NOTE: These codes are Cambria OCAT specific codes. The Systems codes are combined to make up the Cambria OCAT codes as specified in 'The Systems Equivalent Code' column.

| Cambria<br>Code | Description | The Systems Equivalent Code |
|-----------------|-------------|-----------------------------|
| PT_AL           | Alimony     | Cat 198 – Codes: 54, 77     |
| PT_CL           | Car Loan    | n/a                         |

| PT_CC | Child Care                | Cat 198 – Codes: 06, 40                             |
|-------|---------------------------|-----------------------------------------------------|
| PT_CS | Child Support             | Cat 198 – Codes: 27, 59                             |
| PT_CD | Credit Card Debt          | n/a                                                 |
| PT_GD | Gambling Debt             | n/a                                                 |
| PT_HS | Housing                   | Cat 198 – Codes: 10, 11, 12, 13, 14, 25, 26         |
| PT_MB | Medical Bills             | Cat 198 – Codes: 34, 42                             |
| PT_SL | Student Loans             | Cat 198 – Codes: 07, 62                             |
| PT_SD | Student Loans (Defaulted) | n/a                                                 |
| PT_UT | Utilities                 | Cat 198 – Codes: 15, 16, 17, 18, 19, 20, 21, 22, 39 |
| PT_OT | Other                     | Cat 198 – Codes: 63                                 |

#### 2.4.3 Data Validation and Error Handling

- Connection Timeout: While The Systems are trying to connect to OCAT, a connection timeout will occur if the connection is not established within the following 'tries' and 'minutes':
  - a. If no connection is established at the end of the 5 minutes or after 20 retries, change the OCAT Referral Transaction Status from 'Pending' to 'Error'.
  - b. Planned OCAT Outage: During a planned outage, the transactions would be put on hold on the interface level waiting to be sent to OCAT. After the planned outage, the transactions would be sent to OCAT.

2. Return Data Layout: The following layout specification will be sent back from OCAT to The Systems to provide a successful transmission message or any error codes related to an unsuccessful transmission:

| #              | JSON Name              | Format              | Required | Specifications                                                                                                    |
|----------------|------------------------|---------------------|----------|----------------------------------------------------------------------------------------------------|
| 1              | transactionId          | <mark>String</mark> | Y        | Transaction ID that was sent to<br>OCAT                                                                                                    |
| 2              | <mark>message</mark>   | <mark>String</mark> | Y        | To include string describing any<br>incompatible fields that could not<br>be accepted, not including<br>missing or incompatible required<br>fields |
| <mark>3</mark> | errors                 | <mark>Array</mark>  | N        | *Nested Start Section                                                                                                    |
| <mark>4</mark> | <mark>fieldName</mark> | <mark>String</mark> | N        | json fieldName from the payload                                                                                                    |
| <mark>5</mark> | <mark>type</mark>      | <mark>String</mark> | N        | Indicating the type of error.<br>"Required", "Invalid", "Other"                                                                                    |
| <mark>6</mark> | description            | <mark>String</mark> | N        | Text describing the error message<br>in detail. For example it may say                                                                             |

|                |        |                       |   | "Field firstName is required" Or<br>"Field ssn has invalid format" |  |
|----------------|--------|-----------------------|---|--------------------------------------------------------------------|--|
| <mark>7</mark> | errors | Nested Section<br>End | N | *Nested End Section                                                |  |

3. Error and Success Codes: The following error and Success codes will be sent through the file from OCAT to The Systems.

| Code<br>#        | Description                                                                                                    | Error Payload? (Error<br>Nested Section<br>Populated) |
|------------------|----------------------------------------------------------------------------------------------------|-------------------------------------------------------|
| <mark>200</mark> | OK – Success                                                                                                    | No                                                    |
| <mark>201</mark> | OK – New resource has been created with possible exceptions                                                                          | Yes                                                   |
| <mark>400</mark> | Bad Request – The request was invalid. (Http error code; syntax error)                                                               | No                                                    |
| <mark>401</mark> | Unauthorized – The request requires User<br>authentication                                                                           | No                                                    |
| <mark>404</mark> | Not found – There is no resource behind the URI                                                                                      | No                                                    |
| <mark>405</mark> | Method not allowed; request used the wrong method                                                                                    | No                                                    |
| <mark>422</mark> | Unprocessable Entity – Should be used if the server cannot process the entity, e.g., if mandatory fields are missing in the payload. | Yes                                                   |
| <mark>500</mark> | Internal Server Error                                                                                                    | No                                                    |
| <mark>503</mark> | Potential network traffic issues                                                                                                    | No                                                    |

#### 2.4.4 Execution Frequency

Real time when the user clicks the "Send OCAT" button.

#### 2.4.5 Key Scheduling Dependencies

N/A

#### 2.4.6 Counties Impacted

All CalSAWS and C-IV Counties.

#### 2.4.7 Data Volume/Performance

N/A

#### 2.4.8 Failure Procedure/Operational Instructions

Batch Support Operations staff will evaluate transmission errors and failures and determine the appropriate resolution (i.e., manually retrieving the file from the directory and contacting the external partner if there is an account or password issue, etc...)

#### 2.5 OCAT to SAWS Inbound Interface

#### 2.5.1 Overview

OCAT will send specific data to The Systems when the user completes the appraisal in the OCAT system. The data and a PDF will be compiled and sent through a web service 'on demand' by the user. This data will be populated into the fields outlined in the online design.

#### 2.5.2 Description of Change

- 1. The following data elements will be sent from OCAT to The Systems.
  - a. Nesting Element Name column: Nesting Elements group elements together that may be repeated if there are multiple records for that group of fields within the Nesting Element Start and End elements.
  - b. Incoming Data Element Name column: These data element names identify each data element being sent from OCAT.
  - c. Incoming Format\Logic\Values column: This defines the code value relationship, any special logic for the data, and any special formatting coming from OCAT.
  - d. Data Type: This column specifies the data type of the incoming data element.
  - e. Max Length: The max length of the data values that will be sent from OCAT.
  - f. Required: This column specifies if the data element is required to be received by The Systems.
  - g. Description: Additional notes about the data element.
  - h. Inbound Data Element Specifications:

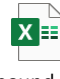

Inbound Data Elements Specificatio

- 2. The following tables are the code values sent in the incoming webservice.
  - a. Recommendation Domain Type

Code Description

| RD_FSE | Family Stabilization Evaluation                           |  |
|--------|-----------------------------------------------------------|--|
| RD_WEB | Recommendations (Work, Education, and/or Barrier Removal) |  |
| RD_WTW | WTW Exemption, Exception, and Program Waiver Evaluation   |  |

## b. Barrier Category

| Code   | Description                      |  |
|--------|----------------------------------|--|
| RC_CCP | Child Care and Parenting         |  |
| RC_DEM | Demographic                      |  |
| RC_DAS | Domestic Abuse - Safety          |  |
| RC_ELN | Education / Learning Needs       |  |
| RC_EMH | Emotional and Mental Health      |  |
| RC_EML | Employment / Legal               |  |
| RC_GEH | General Health                   |  |
| RC_HUS | Housing                          |  |
| RC_SUU | Substance Use                    |  |
| RC_TOC | Transportation and/or Child Care |  |

## c. Barrier Type

| Code   | Description                                              |  |
|--------|----------------------------------------------------------|--|
| RT_NCC | No Child Care Provided for Child                         |  |
| RT_FMI | Financial Management Issues                              |  |
| RT_PRC | Potential Domestic Abuse / Related Conflicts Issues      |  |
| RT_PSV | Potential Human Trafficking / Sexual Exploitation Victim |  |

| RT_PRO | Potential Victim of Domestic Abuse/Related Conflicts/Other Safety<br>Concerns                   |    |
|--------|-------------------------------------------------------------------------------------------------|----|
| RT_PRH | Potential Victim of Domestic Abuse/Related Conflicts/Other Safety<br>Concerns/Human Trafficking |    |
| RT_HCR | May Have Health Concern Based on Select Responses to the Learning Needs Questions               |    |
| RT_LDR | May Have Learning Disabilities Based on Select Responses to the Learning Needs Questions        |    |
| RT_LDS | May Have Learning Disability Based on the Learning Needs Screening<br>Score                     |    |
| RT_NHD | No High School Diploma or Equivalent and Client is More Than or Equal to Years Old              | 20 |
| RT_SIP | Potential SIP                                                                                   |    |
| RT_EMC | Emotional and Mental Health Challenge                                                           |    |
| RT_CPP | Criminal Record and/or on Parole or Probation                                                   |    |
| RT_CWN | Currently Working and Needs Assistance                                                          |    |
| RT_UCD | Upcoming Court Date                                                                             |    |
| RT_HAL | Health Concern                                                                                  |    |
| RT_UNH | Unstable Housing                                                                                |    |
| RT_USO | Utility Shut Off                                                                                |    |
| RT_ADA | May Have An Alcohol or Drug Addiction                                                           |    |
| RT_NSS | Need for Supportive Services                                                                    |    |

## d. Recommendations Category

| Code   | Description              |  |
|--------|--------------------------|--|
| RC_CCP | Child Care and Parenting |  |
| RC_DEM | Demographic              |  |

| RC_DAS | Domestic Abuse - Safety          |  |
|--------|----------------------------------|--|
| RC_ELN | Education / Learning Needs       |  |
| RC_EMH | Emotional and Mental Health      |  |
| RC_EML | Employment / Legal               |  |
| RC_GEH | General Health                   |  |
| RC_HUS | Housing                          |  |
| RC_SUU | Substance Use                    |  |
| RC_TOC | Transportation and/or Child Care |  |
| RC_PRG | Pregnancy                        |  |

## e. Recommendation Type

| Code   | Description                                                                                     |  |
|--------|-------------------------------------------------------------------------------------------------|--|
| RT_NCC | No Child Care Provided for Child                                                                |  |
| RT_CHO | Child Disability, Health, or Other Need                                                         |  |
| RT_PCG | Providing Care Giving Services                                                                  |  |
| RT_FMI | Financial Management Issues                                                                     |  |
| RT_PRC | Potential Domestic Abuse / Related Conflicts Issues                                             |  |
| RT_PSV | Potential Human Trafficking / Sexual Exploitation Victim                                        |  |
| RT_PRO | Potential Victim of Domestic Abuse/Related Conflicts/Other Safety Concerns                      |  |
| RT_PRH | Potential Victim of Domestic Abuse/Related Conflicts/Other Safety<br>Concerns/Human Trafficking |  |
| RT_NHD | No High School Diploma or Equivalent and Client is More Than or Equal to 20 Years Old           |  |

| RT_SIP | Potential SIP                                                                            |  |
|--------|------------------------------------------------------------------------------------------|--|
| RT_EMC | Emotional and Mental Health Challenge                                                    |  |
| RT_CPP | Criminal Record and/or on Parole or Probation                                            |  |
| RT_CWN | Currently Working and Needs Assistance                                                   |  |
| RT_UCD | Upcoming Court Date                                                                      |  |
| RT_HAL | Health Concern                                                                           |  |
| RT_UNH | Unstable Housing                                                                         |  |
| RT_USO | Utility Shut Off                                                                         |  |
| RT_ADA | May Have An Alcohol or Drug Addiction                                                    |  |
| RT_NSS | Need for Supportive Services                                                             |  |
| RT_CMP | Client May Be Pregnant                                                                   |  |
| RT_HCR | May Have Health Concern Based on Select Responses to the Learning Needs Questions        |  |
| RT_LDR | May Have Learning Disabilities Based on Select Responses to the Learning Needs Questions |  |
| RT_LDS | May Have Learning Disability Based on the Learning Needs Screening<br>Score              |  |

#### 2.5.3 Data Validation and Error Handling

- 1. Inbound Validation: The following data will be validated during the inbound process through the web service into The Systems to determine if the inbound record will proceed or provide an error:
  - a. Inbound Record Validations:
    - i. Transaction ID = Existing Transaction ID in The Systems
    - ii. Interview Status (From The Systems Transaction Record) = 'Sent'
      - 1. The Systems will accept and update the status only if the latest status for the transaction is 'sent'.

If the latest status is anything other than 'Sent', a corresponding error message will be sent.

- iii. Interview Status (From the Inbound Data Record) = 'Cancelled' or 'Completed'
- iv. The Following Data Element code values match a valid code from their source code table in The Systems:
  - Data Element: 'barrierCategory' = 'Barrier Category' codes.
  - 2. Data Element: 'barrierType' = 'Barrier Type' codes
  - Data Element: 'domain' = 'Recommendation Domain Type' codes.
  - 4. Data Element: 'category' = 'Recommendations' Category' codes.
  - 5. Data Element: 'type' = 'Recommendation Type' codes.
  - 6. Data Element 'acceptance' = 'True', 'False'
- v. Data Element 'asrBASE' has a PDF attached IF the inbound 'interviewStatus' = 'Completed'
- b. If any of the above validations do not pass, an error is to be sent back to OCAT and the OCAT Referral Transaction Status in The Systems will be changed to "Error".

 Return Data Layout: The following layout specification will be sent back from The Systems to OCAT to provide a successful transmission message or any error codes related to an unsuccessful transmission:

| #              | JSON Name              | Format                | Required | Specifications                                                                                                    |
|----------------|------------------------|-----------------------|----------|----------------------------------------------------------------------------------------------------|
| 1              | transactionId          | String                | Y        | Transaction ID that was sent to<br>OCAT                                                                                                    |
| 2              | message                | <u>String</u>         | Y        | To include string describing any<br>incompatible fields that could not<br>be accepted, not including<br>missing or incompatible required<br>fields |
| <mark>3</mark> | errors                 | Array                 | N        | *Nested Start Section                                                                                                    |
| <mark>4</mark> | <mark>fieldName</mark> | <mark>String</mark>   | N        | json fieldName from the payload                                                                                                    |
| <mark>5</mark> | <mark>type</mark>      | <mark>String</mark>   | N        | Indicating the type of error.<br>"Required", "Invalid", "Other"                                                                                    |
| <mark>6</mark> | description            | String                | N        | Text describing the error message<br>in detail. For example it may say<br>"Field firstName is required" Or<br>"Field ssn has invalid format"       |
| <mark>7</mark> | errors                 | Nested Section<br>End | N        | *Nested End Section                                                                                                    |

|                  | Č /                                                                                                    |                                                       |
|------------------|----------------------------------------------------------------------------------------------------|-------------------------------------------------------|
| Code<br>#        | Description                                                                                                    | Error Payload? (Error<br>Nested Section<br>Populated) |
| <mark>200</mark> | OK – Success                                                                                                    | No                                                    |
| <mark>201</mark> | OK – New resource has been created with possible exceptions                                                                          | Yes                                                   |
| <mark>400</mark> | Bad Request – The request was invalid. (Http error code; syntax error)                                                               | No                                                    |
| <mark>401</mark> | Unauthorized – The request requires User<br>authentication                                                                           | No                                                    |
| <mark>404</mark> | Not found – There is no resource behind the URI                                                                                      | No                                                    |
| <mark>405</mark> | Method not allowed; request used the wrong method                                                                                    | No                                                    |
| <mark>422</mark> | Unprocessable Entity – Should be used if the server cannot process the entity, e.g., if mandatory fields are missing in the payload. | Yes                                                   |
| <mark>500</mark> | Internal Server Error                                                                                                    | No                                                    |
| <mark>503</mark> | Potential network traffic issues                                                                                                    | No                                                    |

## 3. Error and Success Codes: The following error and Success codes will be sent through the file from The Systems to OCAT.

### 2.5.4 Execution Frequency

Real time when the user completes the OCAT from the OCAT software.

- 2.5.5 Key Scheduling Dependencies
- 2.5.6 Counties Impacted All CalSAWS and C-IV Counties.
- 2.5.7 Data Volume/Performance

#### 2.5.8 Failure Procedure/Operational Instructions

Batch Support Operations staff will evaluate transmission errors and failures and determine the appropriate resolution (i.e., manually retrieving the file from the directory and contacting the external partner if there is an account or password issue, etc...)

### **3 SUPPORTING DOCUMENTS**

| Number | Functional<br>Area | Description              | Attachment             |
|--------|--------------------|--------------------------|------------------------|
| 1      | Batch              | OCAT to SAWS Cambria     | 04. OCAT to SAWS       |
|        | Design             | Interface Specifications | Interface Specificatio |
| 2      | Batch              | SAWS to OCAT Cambria     | 05. SAWS to OCAT       |
|        | Design             | Specifications           | Interface Specificatio |

## **4 REQUIREMENTS**

## 4.1 Project Requirements

| REQ # | REQUIREMENT TEXT | How<br>Requirement<br>Met |
|-------|------------------|---------------------------|
|       |                  |                           |
|       |                  |                           |

## 4.2 Migration Requirements

| DDID # | REQUIREMENT TEXT | Contractor<br>Assumptions | How<br>Requirement<br>Met |
|--------|------------------|---------------------------|---------------------------|
|        |                  |                           |                           |
|        |                  |                           |                           |

## **5 MIGRATION IMPACTS**

| SCR<br>Number | Functional<br>Area | Description | Impact | Priority | Address<br>Prior to<br>Migration? |
|---------------|--------------------|-------------|--------|----------|-----------------------------------|
|               |                    |             |        |          |                                   |
|               |                    |             |        |          |                                   |

## **6 OUTREACH**

Separate SCRs will be created in C-IV and CalSAWS for training and job aid updates.

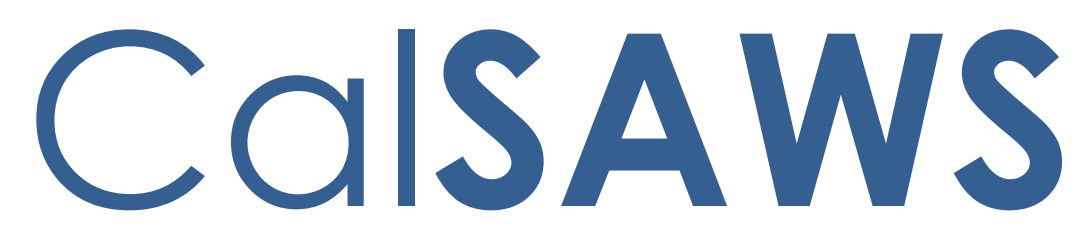

California Statewide Automated Welfare System

# **Design Document**

CA 208155 C-IV 103989 CFL 1819-49 Create new Pay Codes for CalWORKs Home Visit Program (HVP)

|             | DOCUMENT APPROVAL HISTORY                                                        |
|-------------|----------------------------------------------------------------------------------|
| Prepared By | Ishrath Khan                                                                     |
| Reviewed By | Sidhant Garg, Jyothirmayi Chavata, Kapil Santosh, John Besa,<br>Naresh Barsagade |

| DATE       | DOCUMENT<br>VERSION | <b>REVISION DESCRIPTION</b> | AUTHOR       |
|------------|---------------------|-----------------------------|--------------|
| 10/03/2019 | V1                  | Final Revision              | Ishrath khan |
|            |                     |                             |              |
|            |                     |                             |              |
|            |                     |                             |              |
|            |                     |                             |              |
|            |                     |                             |              |
|            |                     |                             |              |
|            |                     |                             |              |

## Table of Contents

| 1 | Ove   | erview                              | 5                |
|---|-------|-------------------------------------|------------------|
|   | 1.1   | Current Design                      | 5                |
|   | 1.2   | Requests                            | 5                |
|   | 1.3   | Overview of Recommendations         |                  |
|   | 1.4   | Assumptions Error! Bookme           | ark not defined. |
| 2 | Rec   | commendations                       | 6                |
|   | 2.1   | Need Detail                         | 7                |
|   | 2.1.1 | 1 Overview                          | 7                |
|   | 2.1.2 | 2 Need Detail Mockup                | 7                |
|   | 2.1.3 | 3 Description of Changes            | 10               |
|   | 2.1.4 | 4 Page Location                     | 13               |
|   | 2.1.5 | 5 Security Updates                  | 13               |
|   | 2.1.8 | 6 Page Mapping                      | 13               |
|   | 2.1.7 | 7 Page Usage/Data Volume Impacts    | 13               |
|   | 2.2   | Service Arrangement Detail          | 14               |
|   | 2.2.1 | 1 Overview                          | 14               |
|   | 2.2.2 | 2 Service Arrangement Detail Mockup | 15               |
|   | 2.2.3 | 3 Description of Changes            | 17               |
|   | 2.2.4 | 4 Page Location                     | 18               |
|   | 2.2.5 | 5 Security Updates                  | 18               |
|   | 2.2.8 | 6 Page Mapping                      | 18               |
|   | 2.2.7 | 7 Page Usage/Data Volume Impacts    |                  |
|   | 2.3   | Payment Request Detail              | 18               |
|   | 2.3.1 | 1 Overview                          | 18               |
|   | 2.3.2 | 2 Payment Request Detail Mockup     | 19               |
|   | 2.3.3 | 3 Description of Changes            | 20               |
|   | 2.3.4 | 4 Page Location                     | 23               |
|   | 2.3.5 | 5 Security Updates                  | 23               |
|   | 2.3.6 | 6 Page Mapping                      | 23               |
|   | 2.3.7 | 7 Page Usage/Data Volume Impacts    |                  |
|   | 2.4   | Counties Interface Testing          |                  |
|   | 2.4.1 | 1 Overview                          |                  |

|   | 2.4. | .2 Description of Changes |    |
|---|------|---------------------------|----|
| 3 | Sup  | oporting Documents        |    |
| 4 | Rec  | quirements                |    |
|   | 4.1  | Project Requirements      |    |
|   | 4.2  | Migration Requirements    |    |
| 5 | Mig  | gration Impacts           |    |
| 6 | Out  | Itreach                   |    |
| 7 | App  | pendix                    | 31 |

## **1 OVERVIEW**

#### 1.1 Current Design

There are currently no Need categories of 'Home Visit Program (HVP) ' on the Need Detail page.

#### 1.2 **Requests**

To track Home Visit Program (HVP) needs and payments in the system, the following new Need categories with need types under them will be added to the Need Detail page.

#### 1.3 Assumptions

- 1. The worker is responsible for determining eligibility for the HVP component. If the worker determines a household to be eligible where the CalWORKs program is discontinued and is therefore unable to issue payments through the C-IV/ LRS system, such payments should be made externally and then entered into the system at a later date for claiming purposes.
- 2. As needs are person level data elements, they will appear on all cases associated to the person.
- 3. Fields not mentioned in the Description of Changes sections, will not be updated.
- 4. A new page to document HVP eligibility will be created as part of SCR CA 208265 C-IV 104042 which will allow a worker to enter information for the HVP component. This will include associated HVP case persons and additional information to track the program.
- 5. Primary Applicant on WTW/REP is considered the Payee for the HVP services.
- 6. The need for HVP can be created for a child, but the Payments will be issued to the Primary Applicant on CalWORKs, Cal-learn, WTW or REP.
- 7. The need for HVP can be created for a child, but the Valuables will be issued to the Primary Applicant on CalWORKs, Cal-learn, WTW or REP.
- 8. Activities are NOT required for the user to be eligible for HVP, however workers can link existing activities to the Service Arrangement if needed on the Service Arrangement Detail page.
- Eligibility for HVP services will be determined by an Active record for the household on the Home Visit Program List page (to be added with SCR CA 208265 C-IV 104042)
- 10. The 'Issuance Method' drop-down will have EBT, Warrant and Direct Deposit as selectable choices with Direct deposit being available in LRS only if the issuance method on the parent program is Direct deposit.
- 11. The same functionality listed in Section 2.5 for Valuables also applies when issuing Vouchers for HVP. Voucher functionality currently only exists in C-IV.

- 12. References to REP in this document only apply to the LRS system.
- 13. On the Valuable request detail page, pay code field is a required field (red asterisk) for all non CalWORKS programs .
- 14. In LRS, pay code is always a required field on the Payment request detail page.

#### 1.4 Overview of Recommendations

To track 'Home Visit Program (HVP)' needs and payments in the system, the following new Need categories and subsequent Need Types under them will be added:

- 1. Home Visit Program (HVP)
  - a. Academic or Instructional Services
  - b. Child Care
  - c. Early Learning Interaction Activity
  - d. English as Second Language
  - e. Housing Support
  - f. Immigration Legal Services
  - g. Infant and Child Nutrition Services
  - h. Infant and Toddler Health Care
  - i. Intimate Partner Violence Services
  - j. Mental Health Services
  - k. Other <del>Service</del>
  - I. Prenatal Care
  - m. Substance Abuse Services
  - n. Workforce Readiness Services
- 2. Home Visit Program (HVP) Transportation
  - a. Tap Card
  - b. Campus Parking
  - c. Bus pass No Valid Month
  - d. Bus Pass Valid Month
  - e. Bus Ticket
  - f. Bus Token
  - g. Gas Card
  - h. Imprest Cash
  - i. Transportation

**NOTE:** Tap Card is only available in LRS system.

- 3. Add the following Home Visit Program (HVP) pay codes:
  - a. HVP Fed Direct Costs
  - b. HVP Non-Fed Direct Costs

- c. HVP Non-MOE Direct Costs
- d. HVP Fed Child Care Unemployed
- e. HVP Non-Fed Child Care Unemployed
- f. HVP Non-MOE Child Care Unemployed
- g. HVP Fed Child Care Employed
- h. HVP Non-Fed Child Care Employed
- i. HVP Non-MOE Child Care Employed

#### **2 RECOMMENDATIONS**

#### 2.1 Need Detail

#### 2.1.1 Overview

The Need Detail page allows user to view and add needs for supportive services. When adding a need, users will specify a Need Category and a Need Type. This section will describe the update to add new Need Categories and Need Types for Home Visit Program (HVP).

#### 2.1.2 Need Detail Mockup

| Need Detail                                                                                                    |                                                      |                 |        |
|----------------------------------------------------------------------------------------------------|------------------------------------------------------|-----------------|--------|
| *- Indicates required fields                                                                                                    |                                                      | Save and Return | Cancel |
| Name: *                                                                                                    |                                                      |                 |        |
| Category: *                                                                                                    | Type: *                                              |                 |        |
| Select - Ancillary - Education Ancillary - Work Related CalLearn Bonus CalWORKs EOA Home Visit Program (HVP) Home Visit Program (HVP)-Transportation Dependent Care Diversion Services Education/Job Training Foster Care/Kin-GAP Services Homeless Assistance LD Accommodations Medical Medical Care | - Select - End Date: *  Status Reason: *  - Select - | ~               |        |
| Other<br>Other Supportive Services<br>Special Needs<br>Transportation                                                                                                    |                                                      |                 |        |
|                                                                                                    |                                                      | Save and Return | Cancel |
| This Type 1 page took 0.39 seconds to load.                                                                                                    |                                                      |                 |        |

Figure 2.1.1 – New Need Categories

| Need Detail                                                                                         |                                                                                                    |
|----------------------------------------------------------------------------------------------------|----------------------------------------------------------------------------------------------------|
| *- Indicates required fields                                                                        | Save and Return Cancel                                                                                                    |
| Name: *                                                                                             |                                                                                                    |
| Category: * Home Visit Program (HVP) Begin Date: * 02/25/2020 C Description: Status: * - Select - ✓ | Fupe: *         Select         Academic or instructional services         Child care         Barly learning /interaction activity         English as second language         Housing Support         Infant and child nutrition services         Infant and child nutrition services         Infant and child nutrition services         Other         Prenatal care         Substace readiness services         Workforce readiness services         Workforce readiness services |

Figure 2.1.2 – New Need Types – Home Visit Program (HVP)

| *- Indicates required fields                                                                                                    | (                                                                                                    | Save and Return | Cancel |
|----------------------------------------------------------------------------------------------------|----------------------------------------------------------------------------------------------------|-----------------|--------|
| Name: *                                                                                                    |                                                                                                    |                 |        |
| Category: *<br>Home Visit Program (HVP)-Transportation ✓<br>Begin Date: *<br>01/17/2020<br>Description:<br>Status: *<br>- Select - ✓ | Type: ★<br>Select -<br>Bus Pass - No Valid Month<br>Bus Pass - Valid Month<br>Bus Ticket<br>Bus Token<br>Campus Parking<br>Gas Card<br>Imprest Cash<br>Transportation<br>Status Reason: ★<br>- Select - ✓ | 2               |        |
| This <u>Type 1</u> page took 0.37 seconds to load.                                                                                   | (                                                                                                    | Save and Return | Cancel |

Figure 2.1.3 – Home Visit Program (HVP)-Transportation

#### 2.1.3 **Description of Changes**

To track Home Visit Program (HVP)) needs and payments in the system, the following a new Need categories and subsequent Need Types under them will be added:

- 1. Home Visit Program (HVP)
  - a. Academic or Instructional Services
  - b. Child Care
  - c. Early Learning Interaction Activity
  - d. English as Second Language
  - e. Housing Support
  - f. Immigration Legal Services
  - g. Infant and Child Nutrition Services
  - h. Infant and Toddler Health Care
  - i. Intimate Partner Violence Services
  - j. Mental Health Services
  - k. Other <del>Service</del>
  - I. Prenatal Care
  - m. Substance Abuse Services
  - n. Workforce Readiness Services
- 2. Home Visit Program (HVP) Transportation
  - j. Tap Card
  - k. Campus Parking
  - I. Bus pass No Valid Month
  - m. Bus Pass Valid Month
  - n. Bus Ticket
  - o. Bus Token
  - p. Gas Card
  - q. Imprest Cash
  - r. Transportation

**NOTE:** Tap Card is only available in LRS system.

- 3. Add new code values to Category 1870 (Customer Need to Program Map) to add the mapping for the new need category and new need types to the allowed program.
  - **C-IV only**: The allowed programs for Need Category of 'Home Visit Program (HVP) will be CalWORKS, Cal-Learn and Welfare to Work.
  - LRS/CalSAWS only: The allowed programs for Need Category of 'Home Visit Program (HVP) will be CalWORKS, Cal-Learn, Welfare to Work and REP.

LRS Only:

- 1. Add a Need Category of "Home Visit Program (HVP)" and the following Need Types under it as mentioned below. This will allow a service arrangement to be created.
  - Academic or Instructional Services
  - Early Learning/Interaction Activity
  - English as Second Language
  - Housing Support
  - Immigration Legal Services
  - Infant and Child Nutrition Services
  - Infant and Toddler Health Care
  - Intimate Partner Violence Services
  - Prenatal Care
  - Workforce Readiness Services
  - Substance Abuse Services (Existing)
  - Mental Health Services (Existing)
  - Child Care (Existing)
  - Other (Existing)
- 2. Add a Need Category of "Home Visit Program (HVP) Transportation" and the following existing Need Types under it as mentioned below. This will allow a service arrangement to be created:
  - Tap Card
  - Campus Parking
  - Bus Pass No Valid Month
  - Bus Pass Valid Month
  - Bus Ticket
  - Bus Token
  - Gas Card
  - Imprest Cash
  - Transportation

#### C-IV Only:

- 1. Add a Need Category of "Home Visit Program (HVP)" and the following Need Types under it as mentioned below. This will allow a service arrangement to be created.
  - Academic or Instructional Services
  - Early Learning/Interaction Activity
  - English as Second Language
  - Housing Support
  - Immigration Legal Services
  - Infant and Child Nutrition Services
  - Infant and Toddler Health Care

- Intimate Partner Violence Services
- Prenatal Care
- Workforce Readiness Services
- Substance Abuse Services (Existing)
- Mental Health Services (Existing)
- Child Care (Existing)
- Other (Existing)
- 2. Add a Need Category of ""Home Visit Program (HVP)- Transportation" and the following existing Need Types under it as mentioned below. This will allow a service arrangement to be created:
  - Campus Parking
  - Bus Pass No Valid Month
  - Bus Pass Valid Month
  - Bus Ticket
  - Bus Token
  - Gas Card
  - Imprest Cash
  - Transportation

#### 2.1.4 Page Location

**Global: Employment Services** 

Local: Supportive Services

Task: Needs

#### 2.1.5 Security Updates

No change.

#### 2.1.6 Page Mapping

No change.

#### 2.1.7 Page Usage/Data Volume Impacts

Approximately 2000 records are estimated to be created monthly for Home Visit Program (HVP) by all CalSAWS counties from this page. Please note that this is an approximation and this number may vary.

## 2.2 Service Arrangement Detail

#### 2.2.1 Overview

The Service Arrangement Detail page allows users to create a service arrangement for a requested supportive service need. This section will describe the changes to allow a service arrangement to be created for Home Visit Program (HVP).

## 2.2.2 Service Arrangement Detail Mockup

| Service Arrangement      | Detail        |                   |                 |         |
|--------------------------|---------------|-------------------|-----------------|---------|
|                          |               |                   | Save and Return | Cancel  |
| Need 🛞                   |               |                   |                 |         |
| Туре                     | Name          | Category          | Begi            | n Date  |
| Substance abuse services | Person, 001   | Home Visit Progra | am (HVP) 01/0   | 4/2020  |
| Activities               |               |                   |                 |         |
| Type 5                   | itatus        | Begin Date        | End Date        |         |
|                          |               |                   |                 |         |
|                          |               |                   |                 | Select  |
| Arrangement Details      |               |                   |                 |         |
| Arrangement Details      |               |                   |                 |         |
| From: To:                |               |                   |                 |         |
| Program Type: * A        | Aid Code: *   |                   |                 |         |
| - Select - T             | Select - V    |                   |                 |         |
| CalWORKS<br>REP          |               |                   |                 |         |
| Cal-Learn                |               |                   |                 |         |
| Employed: *              |               |                   |                 |         |
| - Select - V             |               |                   |                 |         |
| Additional Payee:        |               |                   |                 |         |
| Service Type Description |               |                   |                 | Total 🎕 |
|                          |               | ]                 |                 | rotar 🐢 |
|                          | //            |                   |                 |         |
| Status History 🕸         |               |                   |                 |         |
| Status                   | Status Reason |                   | Status Date     |         |
| <b>T</b>                 | ▼             |                   | 01/20/2020      |         |
| Comments:                |               |                   |                 |         |
|                          |               |                   |                 |         |
|                          |               |                   |                 |         |
|                          |               |                   | Save and Return | Cancel  |
|                          |               |                   |                 | Conter  |

Figure 2.2.1 – Create Service Arrangement (LRS)

| Service Arrangen                       | nent Deta    | ail               |                 |               |        |              |
|----------------------------------------|--------------|-------------------|-----------------|---------------|--------|--------------|
| *- Indicates required fields           |              |                   | Images          | Save and Ret  | urn    | Cancel       |
| Need 🏶                                 |              |                   |                 |               |        |              |
| Туре                                   |              | Name              | Category        |               | Begin  | Date         |
| Substance Abuse Ser                    | vices        |                   | Home Visit Prog | jram (HVP)    | 01/17/ | 2020         |
|                                        |              |                   |                 |               |        |              |
| Activities                             | <b>CI</b> -1 |                   |                 | <b>5-10-1</b> |        |              |
| Туре                                   | Status       | ł                 | Begin Date      | End Date      | e      | Select       |
|                                        |              |                   |                 |               |        | Below        |
| Arrangement Details                    |              |                   |                 |               |        |              |
| Arrangement Period: *                  |              | _                 |                 |               |        |              |
| From: To:                              |              |                   |                 |               |        |              |
| Program Type: *                        | Ai           | d Code: *         |                 |               |        |              |
| Voucher: *                             | Ve           | oucher Type: *    |                 | •             |        |              |
| Yes V                                  | Va           | oucher V          |                 |               |        |              |
| Payee: *                               |              |                   |                 |               |        |              |
| CalWORKs Payee 🗸                       |              |                   |                 |               |        |              |
| Employed: *                            |              |                   |                 |               |        |              |
| No V                                   | D-           |                   |                 |               |        |              |
| Payee Name:                            | 80           | 6119146 Main St   |                 |               |        |              |
| Fattoroon, Taqaal                      |              |                   |                 |               |        |              |
|                                        | LC           | )S BANOS CA, 936. | 35-3140         |               |        |              |
| Service Type Description               | ı            |                   |                 |               |        | Total 🛞      |
|                                        |              | $\langle \rangle$ |                 |               |        |              |
| Status History 😵                       |              |                   |                 |               |        |              |
| Status                                 | S            | tatus Reason      |                 | Status Date   |        |              |
| <b>~</b>                               |              | ·                 |                 |               |        |              |
|                                        |              |                   |                 |               |        |              |
| Comments:                              |              |                   |                 |               |        |              |
|                                        |              |                   |                 |               |        | $\widehat{}$ |
|                                        |              |                   | Images          | Save and Ret  | urn    | Cancel       |
| This <u>Type 1</u> page took 0.80 seco | nds to load. |                   |                 |               |        |              |
|                                        |              |                   |                 |               |        |              |

Figure 2.2.1 – Create Service Arrangement with Voucher (C-IV)

#### 2.2.3 **Description of Changes**

#### 1. C-IV only:

• The 'Program Type' drop down will contain CalWORKs, Cal-Learn and 'Welfare to Work' for the Need Category of Home Visit Program (HVP).

#### LRS Only:

- The 'Program Type' drop down will contain CalWORKs, Cal-Learn, 'Welfare to Work' and 'REP' for the Need Category of Home Visit Program (HVP).
- 2. The 'Aid Code' field will default to the aid code of CalWORKs program on the case. In the scenario where the aid code information is not available, the aid code will not be set. The user will need to select an aid code from the drop down.

3. Modify page logic to not validate for Activities for need categories for any of the following:

- Home Visit Program (HVP)
- Home Visit Program (HVP) Transportation
- 4. Add a new validation on the Service Arrangement Detail page after the Arrangement period is selected, to prevent a service arrangement from being created for Home Visit Program (HVP) or Home Visit Program (HVP) – Transportation when the status of the Payee on CalWORKs/WTW/REP/Cal-Learn is NOT Active, Non-Comp, Good Cause or Exempt. The validation message will say:

'Payee- The <Program> program or the person within it is not Active, Non-Comp, Good Cause or Exempt for a single day in the Arrangement period. Please adjust the dates.'

Note: <Program> will be CalWORKs, Cal-Learn, WTW or REP program in this validation. If the program/person status is not any of the following -Active, Non-Comp, Good Cause or Exempt for even a single date within the Service Arrangement period, then the program/person becomes ineligible to receive Home Visit program (HVP) services.

- 3. The 'Service Type Description' field will be dependent on the need types. If the need type can be issued as a valuable, the Service type description will display the available valuable types.
- 4. If the county the user is logged into allows for vouchers, the 'Voucher' drop down field will be displayed with the current selectable choices of 'Yes' or 'No'. If 'Yes' is selected, the 'Voucher Type' field will be displayed, and the current selectable vouchers types will populate the drop down. The Valuable Request Detail page will be used to issue Vouchers for Home Visit Program (HVP) Need types.

Note: DDCR # 5043 documented the need to keep C-IV County Voucher options current. CalSAWS SCR # CA201484 was created for DDCR # 5043.

#### 2.2.4 Page Location

**Global: Employment Services** 

Local: Supportive Services

Task: Service Arrangements

#### 2.2.5 Security Updates

No change.

#### 2.2.6 Page Mapping

No change.

#### 2.2.7 Page Usage/Data Volume Impacts

Approximately 2000 records are estimated to be created monthly for HVP by all CalSAWS counties from this page. Please note that this is an approximation and this number may vary.

#### 2.3 Payment Request Detail

#### 2.3.1 Overview

The Payment Request Detail page allows user to create or approve a recipient's request for a supportive service. When creating/approving a request, users specify the Service Month for the request. This section will describe the changes to allow a payment request to be created or approved for Home Visit Program (HVP) services.

Note:

1. Home Visit Program (HVP) services can be issued when one of the following is true

- i. WTW/REP program status is Active, Non-Compliance, Good Cause or Exempt.
- ii. CalWORKs program status is Active
- iii. Cal-Learn program status is Active or Exempt.

## 2.3.2 Payment Request Detail Mockup

| Payment Request Detail                                                                                                    |                                                             |                                        |  |  |
|----------------------------------------------------------------------------------------------------|-------------------------------------------------------------|----------------------------------------|--|--|
| *- Indicates required fields                                                                                                |                                                             | Save Cancel                            |  |  |
| Service Arrangement ID:                                                                                                    | Payment R                                                   | equest Number:                         |  |  |
| Service Arrangement Details                                                                                                 |                                                             |                                        |  |  |
| Payee Name:                                                                                                    | <b>Case Name:</b><br>Case Name                              | <b>Case Number:</b><br>0438575         |  |  |
| Program:<br>CalWORKs                                                                                                    | Funding Source:                                             | Aid Code:<br>35 - CW-Two Parent (Fed)  |  |  |
| Need Category:<br>Home Visit Program (HVP)                                                                                  | Need Type:<br>Substance Abuse Services                      | Voucher Number:                        |  |  |
| Service Type:                                                                                                    | Employed:<br>No                                             |                                        |  |  |
| Requested Amount: * 100 Status: * Awaiting Approval                                                                         | Adjusted Amount:<br>100.00<br>Service Month: *<br>01/2020 V | Issuance Method: <b>*</b>              |  |  |
| Pay Code:<br>HVP FE<br>HVP NFE<br>HVP NME<br>HVP FE CC UE<br>HVP NFE CC UE<br>HVP NME CC UE<br>HVP P CC EM<br>HVP NME CC EM | Creation Date:<br>Immediacy: *<br>Routine V                 | Invoice Number: Purchase Order Number: |  |  |
|                                                                                                    |                                                             | Save Cancel                            |  |  |
| This <u>Type 1</u> page took 1.10 seconds to loa                                                                            | d.                                                          |                                        |  |  |

Figure 2.3.1 – Creating Payment Request (C-IV)

| Payment Request                                                                                                    | Detail                                                         |                                         |                                                                                           |
|----------------------------------------------------------------------------------------------------|----------------------------------------------------------------|-----------------------------------------|-------------------------------------------------------------------------------------------|
| *- Indicates required fields<br>Service Arrangement ID:<br>000000000                                                                               |                                                                | Payment Request                         | Save Cancel                                                                               |
| Service Arrangement Deta                                                                                                    | nils                                                           |                                         |                                                                                           |
| Payee Name:<br>PERSON 01<br>Program:<br>CalWORKs                                                                                                   | Case Name:<br>Case Name<br>Funding Source:                     |                                         | Case Number:<br>0000000<br>Aid Code:<br>3F - CW-Safety Net/Felon/WTW Sanct-<br>Two Parent |
| Need Category:<br>Home Visit Program (HVP)<br>Service Type:                                                                                        | Need Type:<br>Substance abuse se<br>Employed:<br>No            | ervices                                 | Voucher Number:                                                                           |
| Requested Amount: *<br>0.00                                                                                                    | Adjusted Amount:<br>0.00                                       | Advanced: <b>*</b><br>Yes ▼             | Service Arrangement<br>Requested Amount:<br>1,000.00                                      |
| Status: *<br>Awaiting Approval<br>Pay Code:*                                                                                                    | Service Month: *<br>- Select - •<br>Receipt Verification Date: | Issuance Method Warrant Receipt Amount: | d: * Service Arrangement<br>Remaining Amount:<br>1000.00<br>: Level of Approval           |
| HVP FE       HVP NFE       HVP NFE       HVP NME       HVP NFE CC UE       HVP NFE CC UE       HVP FE CC EM       HVP FE CC EM       HVP NFE CC EM | Creation Date:<br>Immediacy: *<br>Routine                      | Invoice Number:<br>Purchase Order I     | Required:<br>                                                                             |
| This <u>Type 1</u> page took 0.49 second                                                                                                    | s to load.                                                     |                                         | Save Cancel                                                                               |

Figure 2.3.2 – Creating Payment Request (LRS)

#### 2.3.3 **Description of Changes**

- 1. Add the following Home Visit Program (HVP) pay codes:
  - j. HVP Fed Direct Costs
  - k. HVP Non-Fed Direct Costs
  - I. HVP Non-MOE Direct Costs
  - m. HVP Fed Child Care Unemployed
  - n. HVP Non-Fed Child Care Unemployed

- o. HVP Non-MOE Child Care Unemployed
- p. HVP Fed Child Care Employed
- q. HVP Non-Fed Child Care Employed
- r. HVP Non-MOE Child Care Employed
- 2. Add new fund codes in the system to store the accounting string information for Home Visit Program (HVP).
- Add the values in the 'Claim Based On Paycode' column in Category 623 (Pay Code) to allow Home Visit Program (HVP) pay codes to be used for claiming. The payment amount will be claimed based on the Federal Indicator on the pay code. Update County code in CT 623 to "No" for counties opting out of HVP
- 4. C-IV Only: The Home Visit Program (HVP)) pay codes will now be available to CalWORKs, Cal-Learn and 'Welfare to Work'. Please see spreadsheet "HVP\_PayCodes\_FundCodes" under Supporting documents -Section 3 for details. Update the 'Pay Code' drop down to only have the pay codes corresponding to the Need Category of Home Visit Program (HVP).

For ex. If a Need Category of 'Home Visit Program (HVP)' is selected, only the pay codes relevant to it (listed in Recommendation 1 of Section 2.3.3) will be populated. The pay code will not be automated. The user will need to manually select a pay code from the Pay Code drop down. Update the logic in C-IV to only display the pay codes that are relevant to the Need Category on Payment Request Detail page. This can be done by adding a reference table column of 'custom pay code' to CT 1870.

- 5. The 'Issuance Method' drop down will have EBT, warrant and Direct Deposit (LRS only) as selectable choices.
- 6. When selecting the Approve button on the Payment Request Detail page, if the Need Category is "Home Visit Program (HVP)" or " Home Visit Program (HVP)- Transportation" and one of the following is NOT true:
  - i. the program is CalWORKS, and CalWORKS is Active or
  - ii. the program is WTW and WTW is Active, Non-Comp, Good Cause or Exempt
    - or
  - iii. the program is Cal-Learn and Cal-Learn is Active or Exempt then display the Validation Message:

"Cannot approve Payment Request for this Service Arrangement. CalWORKS/Cal-Learn/WTW/REP Program for Home Visit Needs must be Active, Non-Comp, Good Cause, or Exempt during the Service Month."

7. **C-IV Only**: On the Payment Request Detail page, Pay Code field will not be displayed as a required field (with a red asterisk) but when user saves the page a validation is thrown if the Need Category is Home Visit Program (HVP) and program code is WTW or Cal-Learn. Pay code field is not a required field and no validation is thrown if the Need Category is Home Visit Program (HVP) and program code is CalWORKS

**Note: C-IV**: If the program is CalWORKS or Cal-Learn, the default issuance method on the Payment request Detail page will be the same as that of CalWORKS or Cal-Learn. If the WTW
Payee on the Payment Request is the same as the CalWORKS Primary Applicant and the issuance method for CalWORKS is EBT, then the default issuance method selected on the Payment Request Detail page will be EBT. Otherwise it will be 'Warrant'.

**LRS**: The system finds the issuance method for the payment request's program where the payee is both the Primary Applicant and the Payee. The program must be Active or Discontinued.

- If the program is CalWORKS, CalLearn or Welfare to **Work**, CalWORKs' issuance method is used.
- If the program is REP, RCA or CalWORKs is used, with CalWORKs having priority if both programs are present.
- If no issuance method is found, the default is set to Warrant.

# 2.3.4 Batch Changes

 The Nightly Payment Request Sweep will be updated for Home Visit program (HVP), Home Visit Program (HVP)-Transportation payment requests to pick CalWORKs/Cal-Learn/WTW/REP/ program in Active, Non-Comp, Exempt or Good Cause status.

# 2.3.5 Level of Approval (LRS Only):

LRS uses a two-tier approach for Approval of Payment requests.

- Supervisor Approval: The 'Approve' button is visible after a Worker creates a Payment Request which will trigger an alert to a Supervisor as well as a change of status of the Payment Request to "Awaiting Approval". The same worker that creates the payment request cannot approve it. When a Supervisor clicks on the "Approve" button, the status of the payment request changes from "Awaiting Approval" to "Awaiting Deputy Approval" (if a Deputy Approval is required).
- Deputy Approval: When a Deputy clicks on the "Approve" button, the status of the payment request changes from "Awaiting Deputy Approval" to "issuance created".
- Add issuance threshold levels for Deputy Approval pertaining to the Need types for Home Visit program (HVP) as described in the document "IssuanceThresholdLimits\_LRS" under Section 3 Supporting Documents.

# 2.3.6 Validations:

#### LRS:

| Field   | Validation | Message                                                                                                    |
|---------|------------|----------------------------------------------------------------------------------------------------|
| Approve | Custom     | Cannot approve Payment Request for this Service<br>Arrangement. CalWORKs/Cal-Learn/WTW/REP Program for<br>Home Visit Program Needs must be Active, Non-Comp,<br>Good Cause or Exempt during the Service Month. |

#### C-IV:

| Field   | Validation | Message                                                                                                    |
|---------|------------|----------------------------------------------------------------------------------------------------|
| Approve | Custom     | Cannot approve Payment Request for this Service<br>Arrangement. CalWORKs/Cal-Learn/WTW Program for<br>Home Visit Program Needs must be Active, Non-Comp,<br>Good Cause or Exempt during the Service Month. |

# 2.3.7 **Page Location**

**Global: Fiscal** 

Local: Payment Requests

**Task: Payment Request Search** 

#### 2.3.8 Security Updates

No change.

# 2.3.9 Page Mapping

No change.

# 2.3.10 Page Usage/Data Volume Impacts

Approximately 2000 records are estimated to be created monthly for HVP by all CalSAWS counties from this page. Please note that this is an approximation and this number may vary.

# 2.4 Valuable Request Detail -Vouchers (C-IV)

# 2.4.1 **Overview**

When creating a Voucher for Home Visit Program (HVP), the pay codes need to be selectable on the page. This section will describe the update to allow the Home Visit Program (HVP) pay codes to be selectable on the Valuables Request Detail page.

# 2.4.2 Valuables Detail Mockup

#### Valuable Request Detail \*- Indicates required fields Save and Issue Cancel Valuable Request ID: Service Arrangement Details Service Arrangement ID: Case Name: Case Number: 0438575 808748292 Case Name Payee Name: Program: Aid Code: CalWORKs 35 - CW-Two Parent (Fed) Need Category: Need Type: Employed: Home Visit Program (HVP) Substance Abuse services No Valuable Type: Quantity: Voucher 1 Arrangement Period: From: 01/01/2020 To: 01/08/2020 Financial Information Pay Code: HVP FE HVP NFE HVP NME HVP FE CC UE HVP NFE CC UE HVP NME CC UE nce Summary HVP FE CC EM orized **Quantity Issued** HVP NFE CC EM HVP NME CC EM 0 Add Valuables Control Number \* 11 Comments: Save and Issue Cancel This Type 1 page took 0.77 seconds to load.

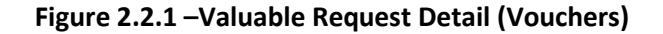

# 2.4.3 **Description of Changes**

- 1. Update the Valuable Request Detail page to make the pay code field be a dropdown that contains the relevant pay codes when the Need Category is one of the following:
  - Home Visit Program (HVP)
  - Home Visit Program (HVP) Transportation

# 2.4.4 Page Location

Global: Fiscal

Local: Valuables

Task: Valuable Request Search

# 2.4.5 Security Updates

No change.

# 2.4.6 Page Mapping

No change.

# 2.4.7 Page Usage/Data Volume Impacts

Approximately 2000 records are estimated to be created monthly for HVP by all CalSAWS counties from this page. Please note that this is an approximation and this number may vary.

# 2.5 Valuable Request Detail- Valuables (C-IV & LRS)

# 2.5.1 **Overview**

When creating a valuable using a Need category of "Home Visit Program (HVP) -Transportation", the pay codes need to be selectable on the page. This section will describe the update to allow the Home Visit Program (HVP) pay codes to be selectable on the Valuables Request Detail page.

# 2.5.2 Valuables Detail Mockup

# Valuable Request Detail

\*- Indicates required fields Save and Issue Cancel Valuable Request ID: Service Arrangement Details Service Arrangement ID: Case Name: Case Number: 0438575 Case Name 808748293 Payee Name: Program: Aid Code: Welfare to Work 35 - CW-Two Parent (Fed) Need Category: Need Type: Employed: Home Visit program(HVP)-Transportation Bus Pass - No Valid Month No Valuable Type: Quantity: 31 day unlimited local and intercity \$60 1 Arrangement Period: From: 01/01/2020 To: 01/08/2020 Financial Information Pay Code: \* hvp fe hvp nfe HVP NME HVP FE CC UE nce Summary HVP NFE CC UE HVP NME CC UE HVP FE CC EM orized Quantity Issued HVP NFE CC EM HVP NME CC EM 0 Add Valuables Add Comments: ~ Save and Issue Cancel This Type 1 page took 0.64 seconds to load.

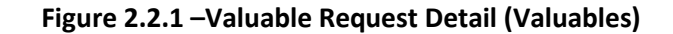

# 2.5.3 **Description of Changes**

- 1. Update the Valuable Request Detail page to make the pay code field be a dropdown that contains the Home Visit program (HVP) pay codes when the Need Category is:
  - Home Visit Program (HVP) Transportation

# 2.5.4 Page Location

Global: Fiscal

Local: Valuables

Task: Valuable Request Search

# 2.5.5 Security Updates

No change.

#### 2.5.6 Page Mapping

No change.

# 2.5.7 Page Usage/Data Volume Impacts

Approximately 2000 records are estimated to be created monthly for Home Visit Program (HVP) by all C-IV counties from this page. Please note that this is an approximation and this number may vary.

# 2.6 **Counties Interface Testing**

#### 2.6.1 **Overview**

Each CalSAWS county has its separate warrant print & auditor control file exchange process. This section describes the recommendations to perform interface testing for all CalSAWS counties.

# 2.6.2 **Description of Changes**

Perform the interface file testing for following counties:

- Los Angeles eCAPS Special Warrant Request (SWR) and Journal Voucher Writer (JVW)
- Migration Auditor Controller File
- San Bernardino Outbound Warrant Print file

- Merced FIRMS file
- Riverside OASIS file

**NOTE:** Except for Los Angeles County, all interface test files will be uploaded to the CalSAWS Web Portal under System Changes > SCR and SIR Lists > 2020 > SCR 103989. Los Angeles County test file will be uploaded to eCAPS test FTP servers.

# **3 SUPPORTING DOCUMENTS**

| Number | Functional<br>Area | Description                                               | Attachment                          |
|--------|--------------------|-----------------------------------------------------------|-------------------------------------|
| 1      | Fiscal             | HVP Pay Codes and fund codes                              | HVP_PayCodes_Fun<br>dCodesV1.xlsx   |
| 2      | Fiscal             | Issuance threshold limits and levels<br>of Approval - LRS | IssuanceThresholdli<br>mits_LRS.xls |
| 3      | Fiscal             | Auditor Controller-C-IV                                   | 4.1.3 Auditor<br>Controller Outboun |

# **4 REQUIREMENTS**

# 4.1 **Project Requirements**

| REQ # | REQUIREMENT TEXT                                                                                                    | How Requirement Met                                                                                |
|-------|----------------------------------------------------------------------------------------------------|----------------------------------------------------------------------------------------------------|
| 368   | The CONTRACTOR shall migrate the<br>values of "Permanent" and "Temporary"<br>in the "Type" field when "Homeless" is<br>selected from the "Category" field on | This SCR will provide additional<br>need categories and need types<br>for Home Visit Program (HVP) |
|       | the Needs List page and the Need<br>Detail page.                                                                                                    |                                                                                                    |

# 4.2 Migration Requirements

| DDID # | REQUIREMENT TEXT | How Requirement Met |
|--------|------------------|---------------------|
|        |                  |                     |
|        |                  |                     |

# **5 MIGRATION IMPACTS**

C-IV currently has additional need types like 'Permanent Housing' and 'Temporary Housing' under the CalWORKs HSP Need Category.

DDID # 368 (SCR # CA-207464) will address bringing those need types into LRS.

CA SCR 207471 in Release 20.05 will Migrate Pay codes and Fund codes specific to the 58 counties.

SCR CA-213861 (Release TBD) will make the Pay Code field non-mandatory on the Payment Request Detail page.

# **6** OUTREACH

N/A

# 7 APPENDIX

Existing Validations on Payment Request Detail Page for LRS:

| Field               | Validation                                                                                                    | Message                                                                                                    |
|---------------------|----------------------------------------------------------------------------------------------------|----------------------------------------------------------------------------------------------------|
| Requested<br>Amount | Custom                                                                                                    | The Requested Amount exceeds the amount authorized on the Service Arrangement.                                                        |
| Pay Code            | Custom                                                                                                    | Field is required. Please enter a value                                                                                               |
| Requested<br>Amount | Custom                                                                                                    | Requested Amount exceeds issuance threshold                                                                                           |
| Requested<br>Amount | Custom                                                                                                    | The Requested Amount cannot be less than or equal to zero.                                                                            |
| Adjusted<br>Amount  | Custom                                                                                                    | The Adjusted Request Amount cannot be less than zero.                                                                                 |
| Adjusted<br>Amount  | Custom                                                                                                    | The Adjusted Request Amount cannot be zero, unless there are Recovery Account Transactions.                                           |
| Immediacy           | Custom                                                                                                    | Cannot Rush a Future Month Supplement.                                                                                                |
| Approve             | Custom                                                                                                    | Payment Request cannot be approved unless status of Program is Active or Deferred.                                                    |
| Deputy Approval     | Custom                                                                                                    | <ul> <li>Cannot be created and approved by a same worker</li> <li>Supervisor and Deputy approval cannot be the same worker</li> </ul> |
| Approve             | Custom                                                                                                    | Cannot be created and approved by a same worker                                                                                       |
| Approve             | Custom                                                                                                    | Payment Request cannot be approved for Rush Warrants                                                                                  |
| Save                | Custom<br>*If the payment request<br>is made to accommodate<br>a need for homeless<br>assistance, and the<br>address of the<br>participants is the<br>address of a district<br>office, they<br>must provide another<br>mailing address, choose | Provide another mailing address, choose direct deposit, or<br>select an alternate cardholder.                                         |

|               | direct deposit, or select<br>an alternate<br>cardholder. |                                  |
|---------------|----------------------------------------------------------|----------------------------------|
| Save and Copy | Custom                                                   | Duplicate payment request found. |

# Existing Validations on Payment Request Detail Page for C-IV:

| Field               | Validation | Message                                                  |
|---------------------|------------|----------------------------------------------------------|
| Requested           | Custom     | The Adjusted Amount exceeds the remaining amount         |
| Amount              |            | authorized on the Service Arrangement.                   |
| Requested<br>Amount | Custom     | Requested Amount exceeds issuance threshold              |
| Requested           | Custom     | The Requested Amount cannot be less than or equal to     |
| Amount              |            | zero.                                                    |
| Adjusted<br>Amount  | Custom     | The Adjusted Request Amount cannot be less than zero.    |
| Adjusted            | Custom     | The Adjusted Request Amount cannot be zero, unless there |
| Amount              |            | are Recovery Account Transactions.                       |
| Immediacy           | Custom     | Cannot Rush a Future Month Supplement.                   |

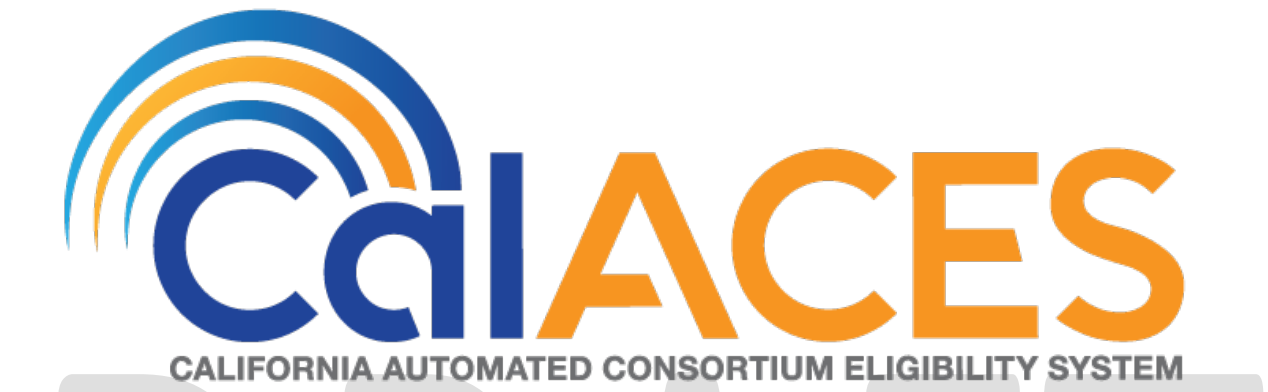

# **Design Document**

SCR CA-212411 CIV-105913– Updates to Generation of NA 823 and NA 820 for FS, HSP and HVP

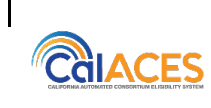

| Jamie Ng        |
|-----------------|
| Tiffany Huckaby |
|                 |

| DATE      | DOCUMENT<br>VERSION | <b>REVISION DESCRIPTION</b>                      | AUTHOR             |
|-----------|---------------------|--------------------------------------------------|--------------------|
| 1/27/2020 | 1.0                 | Initial Revision                                 | Jamie Ng           |
| 3/9/2020  | 1.1                 | Revision based on comments from the Committee    | Nithya<br>Chereddy |
| 3/30/2020 | 1.2                 | Content Revision 1: Updated Section 2.3.3, 2.4.3 | Jamie Ng           |
|           |                     |                                                  |                    |
|           |                     |                                                  |                    |
|           |                     |                                                  |                    |
|           |                     |                                                  |                    |
|           |                     |                                                  |                    |
|           |                     |                                                  |                    |

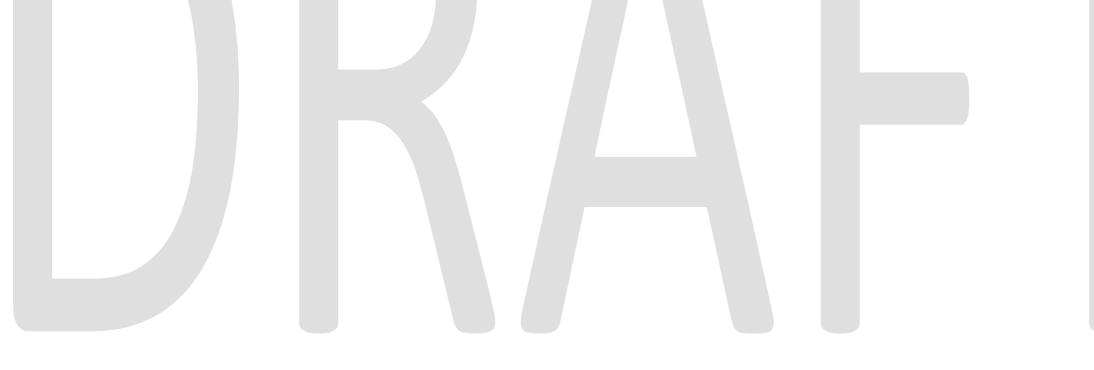

# Table of Contents

| 1 | Over  | view                                         | 5 |
|---|-------|----------------------------------------------|---|
|   | 1.1 ( | Current Design                               | 5 |
|   | 1.2 🗟 | Requests                                     | 6 |
|   | 1.3 ( | Overview of Recommendations                  | 7 |
|   | 1.4 A | Assumptions                                  | 8 |
| 2 | Reco  | ommendations                                 | 9 |
|   | 2.1 L | Jpdate to NA 823 Recommendation              | 8 |
|   | 2.1.1 | Overview                                     | 8 |
|   | 2.1.2 | Updates to Form Generation                   | 8 |
|   | 2.1.3 | Updates to Form Variable Generation          | 8 |
|   | 2.2 L | Jpdate to NA 820 Recommendation              | 9 |
|   | 2.2.1 | Overview                                     | 9 |
|   | 2.2.2 | Updates to Form Generation                   | 9 |
|   | 2.2.3 | Updates to Form Variable Generation          | 9 |
|   | 2.3 l | Jpdate to NA 821 Recommendation1             | 0 |
|   | 2.3.1 | Overview1                                    | 0 |
|   | 2.3.2 | Updates to Form Generation                   | 9 |
|   | 2.3.2 | Updates to Form Variable Generation1         | 0 |
|   | 2.4 L | Jpdates to PB19R1958 batch (NA 823)1         | 0 |
|   | 2.4.1 | Overview                                     | 0 |
|   | 2.4.2 | Descriptions of Change                       | 0 |
|   | 2.4.3 | Execution Frequency                          | 0 |
|   | 2.4.4 | Key Scheduling Dependencies1                 | 0 |
|   | 2.4.5 | Counties Impacted                            | 0 |
|   | 2.4.6 | Data Volume/ Performance1                    | 0 |
|   | 2.4.7 | Failure Procedure / Operational Instructions | 0 |
|   | 2.5 l | Jpdates to PB19R1957 batch (NA 820)1         | 0 |
|   | 2.5.1 | Overview                                     | 0 |
|   | 2.5.2 | Descriptions of Change                       | 0 |
|   | 2.5.3 | Execution Frequency                          | 0 |
|   | 2.5.4 | Key Scheduling Dependencies1                 | 0 |
|   | 2.5.5 | Counties Impacted                            | 0 |

|   | 2.5.6 | Data Volume/ Performance                       | 10 |
|---|-------|------------------------------------------------|----|
|   | 2.5.7 | 7 Failure Procedure / Operational Instructions | 10 |
| 3 | Supp  | porting Documents                              |    |
| 4 | Req   | uirements                                      | 11 |
|   | 4.1   | Project Requirements                           |    |
|   | 4.2   | Migration Requirements                         |    |
| 5 | Migr  | ation Impacts                                  | 32 |
| 6 | Outr  | each                                           |    |
| 7 | Арр   | endix                                          |    |

# DRAFT

# **1 OVERVIEW**

ACL 19-42 states all clients participating in a WTW activity, including those with and without a WTW plan, may be eligible for the full array of CalWORKs WTW supportive services:

- Child care,
- Transportation,
- Ancillary services, and

• Diaper assistance for qualifying children in the home to participate in CalWORKs Home Visiting Program (HVP) and other activities including Welfare to Work, REP and Cal-Learn.

With the implementation of SCR CA-206249/CIV-101674 (Diaper Benefit Functionality Phase I), users can generate NA 823 when manually issuing diaper allowance.

In SCR CA-205441, new FS (Family Stabilization) and HSP (Housing Support Program) need categories are added and in SCR CA-208155 new HVP (Home visiting program) need category is added.

This document describes changes needed to issue FS (Family stabilization), HSP (Housing Support Program) and HVP (Home visiting Program) related payments in addition to changes already implemented.

# 1.1 Current Design

Currently, in LRS/CalSAWS, the NA 823 batch job generates the form only for 'Ancillary – Work Related', 'Ancillary – Education' and the NA 820 batch job generates the form for Transportation.

In C-IV, the NA 823 generates from the Service Arrangement Detail page for 'Ancillary – Work Related' or 'Ancillary – Education' and the NA 820 or NA 821 generates for Transportation.

NA 823 does not generate for FS (Family Stabilization), HSP (Housing Support Program) and HVP (Home visiting program) need categories and NA 820/NA 821 does not generate for FS (Family Stabilization) Transportation and Home Visiting Program transportation categories.

#### Current Design:

|                             | LRS/CalSAWS                                                                                                    | C-IV                                                                                                    |
|-----------------------------|----------------------------------------------------------------------------------------------------|----------------------------------------------------------------------------------------------------|
| Ancillary –<br>Work Related | Batch: NA 823 batch sweep will<br>generate forms with approved<br>service arrangement                                                                                                    | Online: Generate NA 823 from<br>the Service Arrangement<br>Detail page in a in a separate                                                                                                    |
| Ancillary –<br>Education    |                                                                                                    | pop up window when the<br>'Save and Return' button is<br>clicked                                                                                                    |
| Transportation              | Approval- NA 820<br>Batch: NA 820 batch sweep will<br>generate forms with approved<br>service arrangement<br>Denial – NA 821<br>Generate from Template Repository                                                                                                    | Online: Generate NA 820 / NA<br>821 from the Service<br>Arrangement Detail page in a<br>in a separate pop up window<br>when the 'Save and Return'<br>button is clicked.                                                                                                    |
| Diaper<br>allowance         | Batch: Daily NA 823 batch sweep will<br>identify participants that are newly<br>qualified for diaper allowance or that<br>will be discontinued from receiving<br>the payment<br>(Implemented with SCR CA-59192 /<br>CIV-100305)<br>Online: User can generate NA 823<br>manually with 'Generate Form<br>button'<br>(Implemented with SCR CA-203249 /<br>C-IV 101674) | Batch: Daily NA 823 batch<br>sweep will identify participants<br>that are newly qualified for<br>diaper allowance or that will<br>be discontinued from<br>receiving the payment<br>(Implemented with SCR CA-<br>59192 / CIV-100305)<br>Online: Generate NA 823 from<br>the Service Arrangement<br>Detail page in a in a separate<br>pop up window when the<br>'Save and Return' button is<br>clicked.<br>(Implemented with SCR CA-<br>203249 / C-IV 101674) |

# 1.2 Requests

Update LRS/CalSAWS and C-IV NA 823/NA 820 / NA 821 data populations and batches to be compatible with the new need types for FS (Family Stabilization), HSP (Housing Support Program) and HVP (Home Visiting Program).

#### To Be Updated:

|                                                     | LRS/CalSAWS                                                                                                    | C-IV                                                                 |  |
|-----------------------------------------------------|----------------------------------------------------------------------------------------------------|----------------------------------------------------------------------|--|
| HSP (Housing<br>Support<br>Program)                 | Update NA 823 to populate<br>new categories.<br>(Section 2.2)                                                    | Update NA 823 to populate<br>new categories.                         |  |
| HVP (Home<br>Visiting<br>Program)                   | Update Batch: NA 823 batch<br>sweep will generate forms                                                          | (360110112.2)                                                        |  |
| FS (Family<br>Stabilization)                        | with approved service<br>arrangement<br>(Section 2.4)                                                            |                                                                      |  |
| FS (Family<br>Stabilization)<br>Transportation      | Update NA 820/NA 821 to<br>populate new categories.<br>(Section 2.3/ 2.4)                                        | Update NA 820/NA 821 to<br>populate new types.<br>(Section 2.3/ 2.4) |  |
| HVP (Home<br>Visiting<br>Program)<br>Transportation | Update Batch: NA 820 batch<br>sweep will generate forms<br>with approved service<br>arrangement<br>(Section 2.5) |                                                                      |  |

Note: Refer to Supporting Document #2 for the Need Categories and Need Types

# **1.3 Overview of Recommendations – LRS/CalSAWS**

- (LRS-CalSAWS / C-IV) Update the NA 823 / NA 820 / NA 821 population logic to populate the necessary fields when the form is generated and to be compatible with new FS (Family Stabilization), HSP (Housing Support Program) and HVP (Home Visiting Program) need categories.
- 2. (LRS-CalSAWS) Update current NA 823 batch to produce NA 823 for new FS, HSP and HVP categories.
- 3. (LRS-CalSAWS) Update current NA 820 batch to produce NA 820 for new FS and HVP categories.

# 1.4 Assumptions

- 1. Need categories and types for FS (Family Stabilization) and HSP (Housing Support Program) and HVP are currently in midst of being implemented with SCR CA-205441 (FS/HSP) and CA-208155 (HVP). See Supporting documents #2 for need types in each need category.
- 2. NA 823 will use same batch used for 'Ancillary Work Related', 'Ancillary Education' to generate for FS (Family Stabilization), HSP (Housing Support Program) and HVP (Home Visiting Program) need categories.
- 3. NA 820 will use same batch used for 'Transportation' to generate for FS (Family Stabilization)-Transportation and HVP (Home Visiting Program)-Transportation need categories.
- 4. Housing Support Program (HSP) do not have any transportation related need categories and need types.
- "Generate Form" button will be added to Service Arrangement page to generate for Ancillary (Work related and Education), Transportation, HSP, HVP, FS need categories in subsequent SCR CA-213185.
- 6. NA 823 form will not generate for CalWORKs program.
- 7. LRS/CalSAWS: NA 821 will continue to generate through Template Repository.
- 8. Both Systems will continue to generate NA 823/ NA 820 / NA 821 with the current existing generation conditions.
- 9. Some wording might get cutoff on NA 823/NA 820 / NA 821 when the words are too long to fit in the fields.
- 10. LRS will implement C-IV functionality to "Generate NA 823 from the Service Arrangement Detail page in a in a separate pop up window when the 'Save and Return' button is clicked' in SCR CA-51876.
- 11. Currently, LRS does not generate the NA 823 for Denials online. NA 823 will be generated via template repository in LRS. (will be added with SCR CA-51876), and C-IV does not generate the NA 823 for Discontinuances.
- 12. Below are existing trigger conditions for C-IV:

Generate NA 823 when:

1. Need Category: Family Stabilization / HSP / HVP

- 1. Need Category: Family Stabilization Transportation / HVP Transportation
- 2. Service Arrangement is Approved
- Generate NA 821 when:
  - 1. Need Category: Family Stabilization Transportation / HVP Transportation
  - 2. Need is Denied OR Service Arrangement is Discontinued

<sup>2.</sup> Need is Denied OR Service Arrangement is Approved Generate NA 820 when:

# **2 RECOMMENDATIONS**

# 2.1 Service Arrangement Detail

# 2.1.1 Overview

Currently, the Service Arrangement detail page allows users to create a service arrangement for a requested supportive service need. If a service arrangement is created for the following need categories and status is Approved, Denied or Discontinued, a form is generated on clicking "Save and Return" to notify the customer.

This section will describe the updates to generate the NA 823, NA 820 and NA 821 forms for the below need categories:

- Family Stabilization
- Home Visit Program (HVP)
- Housing Support program (HSP)
- Family Stabilization- Transportation
- Home Visit Program (HVP)-Transportation

# 2.1.2 Service Arrangement Detail Mockup

| <ul> <li>Indicates required t</li> </ul>                                  | fields                  | Images               | Save and Return | Cance  |
|---------------------------------------------------------------------------|-------------------------|----------------------|-----------------|--------|
| Need 🏶                                                                    |                         |                      |                 |        |
| Туре                                                                      | Name                    | Category             | Begin (         | Date   |
| Security Deposition                                                       | sits                    | Family Stabilizat    | ion 10/03/2     | 019    |
| Activities                                                                |                         |                      |                 |        |
| Туре                                                                      | Status                  | Begin Date           | End Date        |        |
|                                                                           |                         |                      |                 | Select |
| Arrangement Detai                                                         | ls                      |                      |                 |        |
| rrangement Period                                                         | d: <b>*</b>             |                      |                 |        |
| rom:                                                                      | 🖥 To: 🚺 🚺               |                      |                 |        |
| Program Type: 🗚                                                           | Aid Code:               | *                    |                 |        |
| Welfare to Work                                                           | ✓ 30 - CW-All O         | ther Families (Fed)  | ~               |        |
| /oucher: *                                                                | Voucher                 | Гуре: <mark>*</mark> |                 |        |
| Yes 🗸                                                                     | Voucher 🗸               |                      |                 |        |
| Payee: *                                                                  |                         |                      |                 |        |
| Same as Customer 🗸                                                        |                         |                      |                 |        |
| Consultation of a state                                                   |                         |                      |                 |        |
| Employed: *                                                               |                         |                      |                 |        |
| Yes V                                                                     |                         |                      |                 |        |
| Yes V<br>Yes V                                                            | ption                   |                      |                 | Total  |
| Yes 🔽                                                                     | ption                   |                      |                 | Total  |
| Yes 🔽                                                                     | ption                   | 0                    |                 | Total  |
| Yes V<br>Service Type Descrip<br>Status History &                         | ption                   | <u> </u>             |                 | Total  |
| Yes V<br>Service Type Descrip<br>Status History &<br>Status               | ption<br>Status Re      | C<br>Pason S         | tatus Date      | Total  |
| Status                                                                    | ption<br>Status Re<br>V | <u>)</u><br>eason S  | tatus Date      | Total  |
| Finployed: * Yes V Service Type Descrip Status History * Status Comments: | ption<br>Status Re<br>V | eason S              | tatus Date      | Total  |
| Status History &<br>Status Comments:                                      | ption<br>Status Ro<br>V | eason S              | tatus Date      | Total  |
| ervice Type Descrip<br>Status History &<br>Status<br>omments:             | ption<br>Status Re<br>V | eason S              | tatus Date      | Cance  |

# Figure 2.1.1 – Service Arrangement Detail (C-IV)

# 2.1.3 Description of Changes

# <u>C-IV</u>

- 1. Update code logic to add the new Need categories listed below to generate NA 823 with existing generation conditions
  - i. Family Stabilization
  - ii. Home Visit Program (HVP)
  - iii. Housing Support program (HSP).
- 2. Update code logic to add the new Need categories listed below to generate NA 820/NA 821 with existing generation conditions
  - i. Family Stabilization-Transportation
  - ii. Home Visit Program (HVP)-Transportation

# 2.1.4 Page Location

**Global: Employment Services** 

Local: Supportive Services

Task: Service Arrangements

# 2.1.5 Security Updates

No changes.

# 2.1.6 Page Mapping

No changes.

# 2.1.7 Page Usage/Data Volume Impacts

No changes.

# 2.2 Updates to Form population for NA 823 Form

# 2.2.1 Overview

NA 823 (Ancillary Expenses Approval/Denial NOA) currently generates via Batch (LRS/CalSAWS) or via the Service Arrangement Detail page (C-IV) for Ancillary Expenses and via Batch (LRS/CalSAWS & C-IV) or via the Service Arrangement

Detail page (LRS/CalSAWS & C-IV) for Diaper Allowance. (See Supporting Documents #1)

State Form: NA 823 (08/2000)

Programs: Welfare to Work, Cal-Learn

# New Need Categories:

# C-IV:

'Welfare to Work' (HSP, HVP and Family Stabilization) 'Cal-Learn (HVP)

# CalSAWS/LRS:

'Welfare to Work' (HSP, HVP and Family Stabilization) 'REP' (HVP, Family Stabilization)

'Cal-Learn, (HVP)

Attached Form(s): NA Back 9 (04/2013)

Forms Category: NOA

# Existing Languages:

LRS/CalSAWS: English and Spanish

C-IV: English, Arabic, Armenian, Cambodian, Chinese, Farsi, Hmong, Korean, Lao, Russian, Spanish, Tagalog, Vietnamese

# 2.2.2 Updates to Form Generation -LRS/CalSAWS & C-IV

Update code logic to add the new Need categories listed below to generate NA 823 with existing generation conditions:

- iii. Family Stabilization
- iv. Home Visit Program (HVP)
- v. Housing Support program (HSP).

**C-IV**: Refer to 2.1.3 for the generation conditions of NA 823 through Service arrangement detail page.

# 2.2.3 Updates to Form Variable Population -LRS/CalSAWS & C-IV

There are 6 updated variable populations in approval case and 7 updated variable populations in denied case.

When FS, HSP or HVP Service Arrangement is Approved, the left side of the NA 823 will prepopulate as follows:

| As of 2<br>for payment of the followin<br>Welfare to Work 0<br>Item<br>4                                                                                                    | the County has approved your request<br>g items needed for your approved<br>cal-Learn activity or to get a job:<br>Cost<br>\$\$                                                                                                    | As of, the County has denied your request for payment of the following items for yourWelfare to WorkCal-Learn activity or to get a job:                                                                                   |
|----------------------------------------------------------------------------------------------------|----------------------------------------------------------------------------------------------------|----------------------------------------------------------------------------------------------------|
| <ul> <li>The County may continue first 12 months after you pay only if you need it to work expenses paid from s</li> <li>Your payments will be: A</li> <li>Paid to the store Paid to</li> <li>The following items you</li> </ul> | Total \$ 6<br>to pay for work expenses for up to the<br>have left aid if you have a job. We will<br>keep your job and you cannot get the<br>somewhere else.<br>dvanced to you 	Paid back to you<br>o the school 	Other:<br>u asked for were not approved for | Here's why:  You are not in an approved Welfare to Work Cal-Learn activity.  The cost is not necessary because:  You do not need these items for your Welfare to Work Cal-Learn activity or to get a job because:  Other: |
| payment:<br>Item                                                                                                    | Item                                                                                                    | You can call your Welfare to Work/Cal-Learn worker if you think this notice is wrong.                                                                                                    |
| Here's why: The cost is not necessary                                                                                                    | because:                                                                                                    |                                                                                                    |
| Work Cal-Learn activ<br>Work: Cal-Learn activ<br>Rules: These rules apply. Yo<br>office: CalWORKs Implement<br>XII, Welf. & Inst. Code 11323.                                                                                    | bu your i weitare to<br>ity or to get a job because:<br>bu may review them at your welfare<br>entation Guidelines, Sections VII &<br>2, 11323.4, 11322.9                                                                                                    | Rules: These rules apply. You may review them at your welfare office: CalWORKs Implementation Guidelines, Sections VII & XII, Welf. & Inst. Code 11323.2, 11323.4, 11322.9                                                |

-

| Variable<br>Name           | Comments                                                                                  | Population                                                                                                    | Formatting       | Template<br>Repository<br>Population | Populates<br>with Form<br>Generation | Editable<br>(C-IV<br>only) |
|----------------------------|-------------------------------------------------------------------------------------------|----------------------------------------------------------------------------------------------------|------------------|--------------------------------------|--------------------------------------|----------------------------|
| 1.<br>Approval<br>Checkbox | Checkbox will<br>be checked if<br>the Status of<br>the Service<br>request is<br>approved. | Editable when<br>a blank form is<br>generated.<br>Pre-populated<br>and static<br>when form is<br>generated via<br>batch.<br>C-IV: Editable<br>when form is<br>generated in<br>the context of<br>a case from<br>Template<br>Repository. | Arial Font<br>10 | N                                    | Y                                    | Y                          |

| 2.<br>Date                | Date will be<br>Service<br>Arrangement<br>Period From<br>date<br>Will populate if<br>Approval<br>Checkbox is<br>populated.                                                                                | Editable when<br>a blank form is<br>generated.<br>Pre-populated<br>and static<br>when form is<br>generated via<br>batch. C-IV:<br>Editable when<br>form is<br>generated in<br>the context of<br>a case from<br>Template<br>Repository. | Arial Font<br>10 | Ν | Y | Y |
|---------------------------|----------------------------------------------------------------------------------------------------|----------------------------------------------------------------------------------------------------|------------------|---|---|---|
| 3.<br>Program<br>Checkbox | Program will be<br>from Service<br>Arrangement<br>Program Type<br>Will populate if<br>Approval<br>Checkbox is<br>populated.<br>For "REP"<br>program type,<br>populate<br>"Welfare to<br>Work"<br>checkbox | Editable when<br>a blank form is<br>generated.<br>Pre-populated<br>and static<br>when form is<br>generated via<br>batch. C-IV:<br>Editable when<br>form is<br>generated in<br>the context of<br>a case.                                | Arial Font<br>10 | N | Y | Y |
| 4.<br>Item                | Will Populate<br><need type=""><br/>For example:<br/>Books<br/>Will populate if<br/>Approval<br/>Checkbox is<br/>populated.</need>                                                                        | Editable when<br>a blank form is<br>generated.<br>Pre-populated<br>and static<br>when form is<br>generated via<br>batch.<br>C-IV: Editable<br>when form is<br>generated in<br>the context of<br>a case.                                | Arial Font<br>10 | Ν | Y | Y |

| 5.<br>Cost  | Amount is total<br>amount of<br>need types<br>entered in<br>Service<br>Arrangement<br>Detail page<br>Will populate if<br>Approval<br>Checkbox is<br>populated. | Editable when<br>a blank form is<br>generated.<br>Pre-populated<br>and static<br>when form is<br>generated via<br>batch.<br>C-IV: Editable<br>when form is<br>generated in<br>the context of<br>a case.      | Arial Font<br>10 | Ν | Y | Y |
|-------------|----------------------------------------------------------------------------------------------------|----------------------------------------------------------------------------------------------------|------------------|---|---|---|
| 6.<br>Total | Total Cost of<br>Approved<br>Items will<br>populate when<br>Item& Cost<br>fields are<br>populated<br>Will populate if<br>Approval<br>Checkbox is<br>populated. | . Editable<br>when a blank<br>form is<br>generated.<br>Pre-populated<br>and static<br>when form is<br>generated via<br>batch.<br>C-IV: Editable<br>when form is<br>generated in<br>the context of<br>a case. | Arial Font<br>10 | N | Y | Y |

Variables Requiring Translations: ITEM - Need Type, Spanish (LRS/CalSAWS only)

When the HSP or HVP is Denied, the right side of the NA 823 will prepopulate as follows:

The Form populations will be applicable to C-IV only, until service arrangement detail page and generation form button is added with SCR CA-51876 and CA-213185

| As of, the County has approved your request<br>for payment of the following items needed for your approved<br>Welfare to Work Cal-Learn activity or to get a job:<br>Item Cost                                                                                                    | As of       2       . the County has denied your request for payment of the following items for your         3       Welfare to Work       Cal-Learn activity or to get a job:         4       5                                                                                                    |
|----------------------------------------------------------------------------------------------------|----------------------------------------------------------------------------------------------------|
| Total \$                                                                                                    | Here's why:  You are not in an approved Welfare to Work Cal-Learn activity.  The cost is not necessary because:  You do not need these items for your Welfare to Work Cal-Learn activity or to get a job because:  Other: 6 7 You can call your Welfare to Work/Cal-Learn worker if you think this police is wrong |
| Here's why: The cost is not necessary because: You do not need for your Welfare to Work Cal-Learn activity or to get a job because: Rules: These rules apply. You may review them at your welfare office: CalWORKs Implementation Guidelines, Sections VII & XII, Welf. & Inst. Code 11323.2, 11323.4, 11322.9 | Rules: These rules apply. You may review them at your welfare office: CalWORKs Implementation Guidelines, Sections VII & XII, Welf. & Inst. Code 11323.2, 11323.4, 11322.9                                                                                                    |

| Variable<br>Name         | Comments                                                                      | Population                                                                                                    | Formatting       | Template<br>Repository<br>Population | Populates<br>with Form<br>Generation | Editable<br>(C-IV<br>only) |
|--------------------------|-------------------------------------------------------------------------------|----------------------------------------------------------------------------------------------------|------------------|--------------------------------------|--------------------------------------|----------------------------|
| 1.<br>Denied<br>Checkbox | Checkbox will be<br>checked if the<br>Status of the Service<br>Need is Denied | Editable<br>when a<br>blank form is<br>generated.<br>Pre-<br>populated<br>and static<br>when form is<br>generated<br>via batch. | Arial Font<br>10 | Ν                                    | Y                                    | Y                          |

|                           |                                                                                                    | C-IV:<br>Editable<br>when form is<br>generated in<br>the context<br>of a case.                                                                                                    |                  |   |   |   |
|---------------------------|----------------------------------------------------------------------------------------------------|----------------------------------------------------------------------------------------------------|------------------|---|---|---|
| 2.<br>Date                | Date will be Need<br>Detail Begin Date<br>Will populate if<br>Denied Checkbox is<br>populated.                                                                                       | Editable<br>when a<br>blank form is<br>generated.<br>Pre-<br>populated<br>and static<br>when form is<br>generated<br>via batch.<br>C-IV:<br>Editable<br>when form is<br>generated in<br>the context                                         | Arial Font<br>10 | N | Y | Y |
| 3.<br>Program<br>Checkbox | Program will be from<br>Service Need<br>Program Type<br>Will populate if<br>Denied Checkbox is<br>populated.<br>For "REP" program<br>type, populate<br>"Welfare to Work"<br>checkbox | of a case.<br>Editable<br>when a<br>blank form is<br>generated.<br>Pre-<br>populated<br>and static<br>when form is<br>generated<br>via batch.<br>C-IV:<br>Editable<br>when form is<br>generated in<br>the context<br>of a case.<br>Editable | Arial Font<br>10 | N | Y | Y |
| 4.<br>Need<br>category    | Will Populate <need<br>Category&gt;<br/>Will populate if<br/>Denied Checkbox is<br/>populated.</need<br>                                                                             | blank form is<br>generated.<br>Pre-<br>populated<br>and static<br>when form is<br>generated<br>via batch.<br>C-IV:<br>Editable<br>when form is<br>generated in                                                                              | Arial Font<br>10 | Ν | Υ | Υ |

|           |                                                                                                    | the context             |            |    |   |   |
|-----------|----------------------------------------------------------------------------------------------------|-------------------------|------------|----|---|---|
|           |                                                                                                    | of a case.              |            |    |   |   |
|           |                                                                                                    |                         |            |    |   |   |
|           |                                                                                                    |                         |            |    |   |   |
|           |                                                                                                    |                         |            |    |   |   |
| F         | Will Populate <need< th=""><th>Editable</th><th>Anial Fant</th><th></th><th>V</th><th>V</th></need<> | Editable                | Anial Fant |    | V | V |
| 5.        | Type>                                                                                                | when a                  | Arial Font | IN | T | T |
| Requested | For example:                                                                                         | blank form is           | 10         |    |   |   |
| nem       | Books                                                                                                | generated.              |            |    |   |   |
|           |                                                                                                    | Pre-                    |            |    |   |   |
|           |                                                                                                    | and static              |            |    |   |   |
|           | Will populate it<br>Donied Checkberric                                                               | when form is            |            |    |   |   |
|           | populated                                                                                            | generated               |            |    |   |   |
|           | popolaroa                                                                                            | via batch.              |            |    |   |   |
|           |                                                                                                    | C-IV:                   |            |    |   |   |
|           |                                                                                                    | Editable                |            |    |   |   |
|           |                                                                                                    | aenerated in            |            |    |   |   |
|           |                                                                                                    | the context             |            |    |   |   |
|           |                                                                                                    | of a case.              |            |    |   |   |
| 6.        | Checked when                                                                                         | Editable                | Arial Font | Ν  | Y | Y |
| Other     | reason under                                                                                         | when a<br>blank form is | 10         |    |   |   |
| Checkbox  | Service Need Status                                                                                  | generated.              |            |    |   |   |
|           | Detail                                                                                               | Pre-                    |            |    |   |   |
|           |                                                                                                    | populated               |            |    |   |   |
|           |                                                                                                    | and static              |            |    |   |   |
|           |                                                                                                    | aenerated               |            |    |   |   |
|           |                                                                                                    | via batch.              |            |    |   |   |
|           |                                                                                                    | C-IV:                   |            |    |   |   |
|           |                                                                                                    | Editable                |            |    |   |   |
|           |                                                                                                    | when form is            |            |    |   |   |
|           |                                                                                                    | the context             |            |    |   |   |
|           |                                                                                                    | of a case.              |            |    |   |   |
| 7.        |                                                                                                    | Editable                | Arial Font | N  | Y | Y |
| Other     | Reason will be                                                                                       | when a                  | 10         |    |   |   |
|           | Service Need status                                                                                  | DIANK FORM IS           |            |    |   |   |
|           | IEMOVII                                                                                              | Pre-                    |            |    |   |   |
|           | Will populate if                                                                                     | populated               |            |    |   |   |
|           | Other Checkbox is                                                                                    | and static              |            |    |   |   |
|           | populated.                                                                                           | when form is            |            |    |   |   |
|           |                                                                                                    | generated               |            |    |   |   |
|           |                                                                                                    | C-IV:                   |            |    |   |   |
|           |                                                                                                    | Editable                |            |    |   |   |
|           |                                                                                                    | when form is            |            |    |   |   |

| generated in<br>the context<br>of a case. |  |  |  |
|-------------------------------------------|--|--|--|
|-------------------------------------------|--|--|--|

Variables Requiring Translations (LRS/CalSAWS only): ITEM - Need Type , Spanish Other – Service Need Status Reason, Spanish

# 2.3 Updates to NA 820 Form

# 2.3.1 Overview

NA 820 (Transportation Approval NOA) currently generates via Batch (LRS/CalSAWS) or via the Service Arrangement Detail page (C-IV). It is used to inform the client when they have been approved for a Transportation Expense.

**State Form:** NA 820 (01/01)

Programs: Welfare to Work, Cal-Learn

# New Need Categories:

C-IV:

'Welfare to Work' (HVP – transportation and Family Stabilization -transportation) 'Cal-Learn (HVP – transportation)

# CalSAWS/LRS:

'Welfare to Work' (HVP – transportation and Family Stabilization -transportation)

'REP' (HVP – transportation and Family Stabilization -transportation)

'Cal-Learn, (HVP – transportation)

Attached Form(s): NA Back 9 (04/2013)

# Forms Category: NOA

# Existing Languages:

LRS/CalSAWS: English and Spanish

C-IV: English, Arabic, Armenian, Cambodian, Chinese, Farsi, Hmong, Korean, Lao, Russian, Spanish, Tagalog, Vietnamese

# 2.3.2 Updates to Form Generation -LRS/CalSAWS & C-IV

Update code logic to add the new Need categories listed below to generate NA 820 with existing generation conditions

- 1. Family Stabilization-Transportation
- 2. Home Visit Program (HVP)-Transportation

**C-IV**: Refer to 2.1.3 for the generation conditions of NA 820 through Service arrangement detail page.

#### 2.3.3 Updates to Form Variable Population -LRS/CalSAWS & C-IV

When the form is generated via Batch in LRS/CalSAWS, the fields are static. When the form is generated via Service Arrangement Detail page in C-IV, the fields are editable.

When it is generated in template repository, no fields are pre-populated, and they will be editable.

In LRS/CalSAWs, when approved for FS or HVP transportation the NA 820 will prepopulate the following sections (See Supporting Documents #1 for population):

NA 820 Approval of Transportation (01/01) REQUIRED – SUBSTITUTE PERMITTED

# In C-IV, NA 820 will prepopulate like this: (See Supporting Documents #3 for population) Population is same as existing population for transportation. Only regression test is needed for the new types.

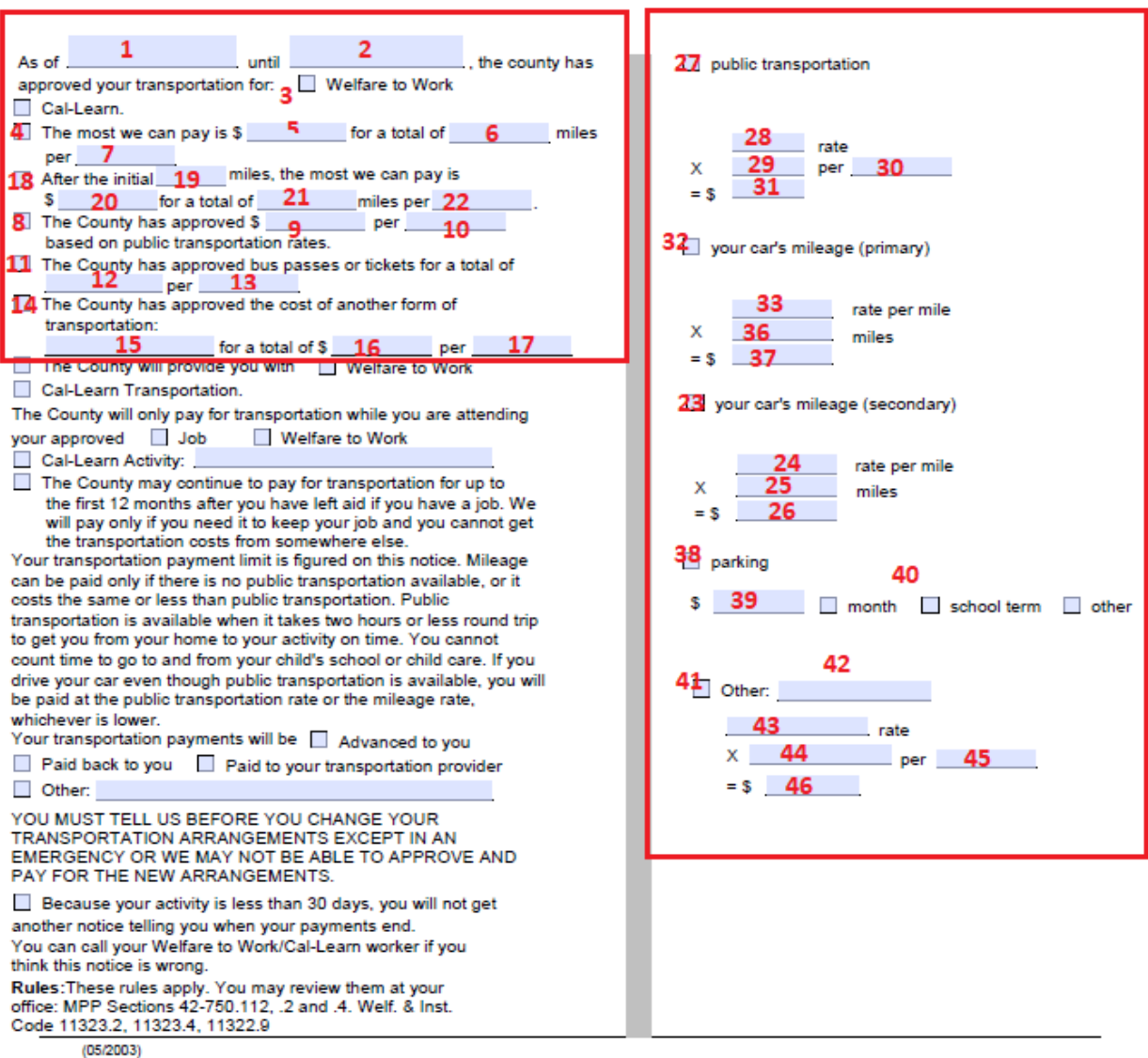

#### Questions? Ask your Worker

State Hearing: If you think this action is wrong, you can ask for a hearing. The back of this page tells how.

# 2.4 Updates to NA 821 Form

#### 2.4.1 Overview

NA 821 (Transportation Approval/Denial NOA) Form currently generates through the Service Arrangement page. It is used to inform the client when they have been discontinued for a Transportation Expense.

**State Form**: NA 821 (1/01)

Current Programs: Welfare to Work, Cal-Learn

Programs: Welfare to Work, Cal-Learn

# New Need Categories:

# C-IV:

'Welfare to Work' (HSP, HVP and Family Stabilization)

'Cal-Learn (HVP)

# CalSAWS/LRS:

'Welfare to Work' (HSP, HVP and Family Stabilization)

'REP' (HVP, Family Stabilization)

'Cal-Learn, (HVP)

Attached Form(s): NA Back 9 (04/2013)

Forms Category: NOA

# Existing Languages:

LRS/CalSAWS: English and Spanish

C-IV: English, Arabic, Armenian, Cambodian, Chinese, Farsi, Hmong, Korean, Lao, Russian, Spanish, Tagalog, Vietnamese

# 2.4.2 Updates to Form Generation -LRS/CalSAWS & C-IV

Update code logic to add the new Need categories listed below to generate NA 821 with existing generation conditions

vi. Family Stabilization-Transportation

vii. Home Visit Program (HVP)-Transportation

Note:

LRS/CalSAWS generate NA 821 manually via Template Repository.

C-IV - Refer to 2.1.3 for the generation conditions of NA 821 through Service arrangement detail page.

# 2.4.3 Updates to Form Variable Population -LRS/CalSAWS & C-IV

NA 821 will be populated in C-IV when service arrangement is discontinued or when service need is denied.

When the form is generated via Service Arrangement Detail page in C-IV, the fields are editable.

When it is generated in template repository, no fields are pre-populated, and they will be editable.

When the FS or HVP transportation has been discontinued, the right side of the NA 821 will prepopulate as follows:

The Form populations will be applicable to C-IV only, until service arrangement detail page and generation form button is added with SCR CA-51876 and CA-213185

| COUNTY OF LOS ANGELES                                                                                                    | STATE OF CALIFORNIA                                                                                              |  |  |  |
|----------------------------------------------------------------------------------------------------|----------------------------------------------------------------------------------------------------|--|--|--|
|                                                                                                    | HEALTH AND HUMAN SERVICES AGENCY                                                                                 |  |  |  |
|                                                                                                    | CALIFORNIA DEPARTMENT OF SOCIAL SERVICES                                                                         |  |  |  |
|                                                                                                    | Deter                                                                                                    |  |  |  |
|                                                                                                    | Date:<br>Case Name:                                                                                              |  |  |  |
|                                                                                                    | Case Number:                                                                                                    |  |  |  |
|                                                                                                    | Worker Name:                                                                                                    |  |  |  |
| NOTICE OF ACTION                                                                                                    | Worker ID:                                                                                                    |  |  |  |
|                                                                                                    | Worker Phone Number:                                                                                             |  |  |  |
|                                                                                                    | Customet ID:                                                                                                    |  |  |  |
| and the second second se |                                                                                                    |  |  |  |
|                                                                                                    |                                                                                                    |  |  |  |
|                                                                                                    |                                                                                                    |  |  |  |
|                                                                                                    |                                                                                                    |  |  |  |
|                                                                                                    |                                                                                                    |  |  |  |
|                                                                                                    | Questions? Ask your Worker                                                                                       |  |  |  |
|                                                                                                    | State Hearing: If you think this action is wrong, you can ask for a<br>hearing. The back of this page tells how. |  |  |  |
| As of                                                                                                    | 1 As of                                                                                                    |  |  |  |
| The Welfare to Work Cal-Learn transportation:                                                                                                    | Your transportation payment for Job Welfare to Work                                                              |  |  |  |
| payment increase you asked for is defied.                                                                                                    | Cal-Learn will stop.                                                                                             |  |  |  |
| Here's why:                                                                                                    | Here's why:                                                                                                    |  |  |  |
| You are already getting as much as the County can pay<br>because:                                                                                                    | You are no longer attending an approved                                                                          |  |  |  |
| the maximum mileage rate is: \$                                                                                                    | Job Welfare to Work Cal-Learn activity.                                                                          |  |  |  |
| per                                                                                                    | You moved out of this County.                                                                                    |  |  |  |
| public transportation is available.                                                                                                    | You went off cash aid.                                                                                           |  |  |  |
| Cal-Learn transportation is available.                                                                                                    | You quit your job.                                                                                               |  |  |  |
| Welfare to Work transportation is available.                                                                                                    | You have been exempted from participation in                                                                     |  |  |  |
| transportation is available                                                                                                    | Welfare to Work Cal-Learn.                                                                                       |  |  |  |
| You are not in an approved Job Welfare to Work                                                                                                    | You asked that transportation be stopped.                                                                        |  |  |  |
| Cal-Learn activity.                                                                                                    | You did not submit your attendance forms for                                                                     |  |  |  |
| The transportation you asked for is not peeded to attend your                                                                                                    | If this information is provided by, this proposed                                                                |  |  |  |
| The earlieportation you asked for is not needed to attend your                                                                                                    | action will be stopped.                                                                                          |  |  |  |
| approved Welfare to Work Cal-Learn activity.                                                                                                    | 4 other 5                                                                                                    |  |  |  |
|                                                                                                    | You can call your Welfare to Work/Cal-Learn worker if you think                                                  |  |  |  |
| Other:                                                                                                    | this notice is wrong.                                                                                            |  |  |  |
| You can call your Wolfare to Work/Call earn worker if you think                                                                                                    |                                                                                                    |  |  |  |
| this notice is wrong.                                                                                                    | IBUIE                                                                                                    |  |  |  |
| Rules: These rules apply. You may review them at your welfare                                                                                                    | Rules: These rules apply. You may review them at your welfare                                                    |  |  |  |
| office: MPP Sections 42-750.112, 2, 4.<br>Welf. & Inst. Code 11323.2, 11323.4, 11322.9                                                                                                    | office: CalWORKs Implementation Guidelines, Sections VII & XII,<br>Welf. & Inst. Code 11323.2, 11323.4, 11322.9  |  |  |  |
|                                                                                                    |                                                                                                    |  |  |  |

| Variable<br>Name                       | Comments                                                                                                    | Population                                                                                                    | Formatting       | Template<br>Repository<br>Population | Populates<br>with Form<br>Generati<br>on<br>(C-IV) * | Editable |
|----------------------------------------|----------------------------------------------------------------------------------------------------|----------------------------------------------------------------------------------------------------|------------------|--------------------------------------|------------------------------------------------------|----------|
| 1.<br>Disconti<br>nued<br>Checkb<br>ox | Checkbox will<br>be checked if<br>the Status of<br>the Service<br>Arrangement<br>is Discontinued                                                                                                    | Editable when a<br>blank form is<br>generated. Pre-<br>populated and<br>static when form is<br>generated via<br>batch.<br>C-IV: Editable<br>when form is<br>generated in the<br>context of a case. | Arial Font<br>10 | Ν                                    | Y                                                    | Y        |
| 2.<br>Date                             | Date will be<br>Service<br>Arrangement<br>Period From<br>date<br>Will populate if<br>Discontinued<br>Checkbox is<br>populated.                                                                                   | Editable when a<br>blank form is<br>generated. Pre-<br>populated and<br>static when form is<br>generated via<br>batch.<br>C-IV: Editable<br>when form is<br>generated in the<br>context of a case. | Arial Font<br>10 | N                                    | Y                                                    | Y        |
| 3.<br>Program<br>Checkb<br>ox          | Program will<br>be from<br>Service<br>Arrangement<br>Program Type<br>Will populate if<br>Discontinued<br>Checkbox is<br>populated.<br>For "REP"<br>program type,<br>populate<br>"Welfare to<br>Work"<br>checkbox | Editable when a<br>blank form is<br>generated. Pre-<br>populated and<br>static when form is<br>generated via<br>batch.<br>C-IV: Editable<br>when form is<br>generated in the<br>context of a case. | Arial Font<br>10 | Ν                                    | Y                                                    | Y        |

| 4.<br>Other<br>Checkb<br>ox | Checked<br>when there is<br>status reason<br>under Service<br>Arrangement<br>Detail                                 | Editable when a<br>blank form is<br>generated. Pre-<br>populated and<br>static when form is<br>generated via<br>batch.<br>C-IV: Editable<br>when form is<br>generated in the<br>context of a case. | Arial Font<br>10 | N | Y | Y |
|-----------------------------|----------------------------------------------------------------------------------------------------|----------------------------------------------------------------------------------------------------|------------------|---|---|---|
| 5.<br>Other                 | Reason will be<br>Service<br>Arrangement<br>status reason<br>Will populate if<br>Other<br>Checkbox is<br>populated. | Editable when a<br>blank form is<br>generated. Pre-<br>populated and<br>static when form is<br>generated via<br>batch.<br>C-IV: Editable<br>when form is<br>generated in the<br>context of a case. | Arial Font<br>10 | N | Y | Y |

Variables Requiring Translations:

Other – Service Arrangement Status Reason, Spanish (LRS/CalSAWS only)

Note: Spanish Translations will be attached to JIRA once available.

\*NA 821 is generated in Service Arrangement Page only in C-IV. It does not generate from page in LRS-CalSAWS.

When NA 821 is generated when service need is denied in C-IV, left side of NA 821 is populated as below:
|                                                               | Questions? Ask your Worker<br>State Hearing: If you think this action is wrong, you can ask for a |
|---------------------------------------------------------------|---------------------------------------------------------------------------------------------------|
| _                                                             | hearing. The back of this page tells how.                                                         |
| 1 As of                                                       | As of                                                                                             |
| The Welfare to Work 3 Cal-Learn transportation:               | Your transportation payment for 📃 Job 📃 Welfare to Work                                           |
| payment 4 increase you asked for is denied.                   | Cal-Learn will stop.                                                                              |
| Here's why:                                                   | Here's why:                                                                                       |
| You are already getting as much as the County can pay         | You are no longer attending an approved                                                           |
| the maximum mileage rate is: \$                               | Job Welfare to Work Cal-Learn activity.                                                           |
| per                                                           | You moved out of this County.                                                                     |
| public transportation is available.                           | You went off cash aid.                                                                            |
| Cal-Learn transportation is available.                        | You quit your job.                                                                                |
| Welfare to Work transportation is available.                  | You have been exempted from participation in                                                      |
| transportation is available                                   | Welfare to Work 🔲 Cal-Learn.                                                                      |
| You are not in an approved 🔲 Job 📄 Welfare to Work            | You asked that transportation be stopped.                                                         |
| Cal-Learn activity.                                           | You did not submit your attendance forms for                                                      |
| The transportation you asked for is not needed to attend your | If this information is provided by, this proposed action will be stopped.                         |
| approved 📃 Welfare to Work 📃 Cal-Learn activity:              | Other:                                                                                            |
|                                                               |                                                                                                   |

| Variable<br>Name                              | Comments                                                                                                    | Population                                                                                                    | Formatting                                 | Template<br>Repository<br>Population | Populates<br>with Form<br>Generati<br>on<br>(C-IV) * | Editable |
|-----------------------------------------------|----------------------------------------------------------------------------------------------------|----------------------------------------------------------------------------------------------------|--------------------------------------------|--------------------------------------|------------------------------------------------------|----------|
| 1.<br>Disconti<br>nued<br>Checkb<br>ox        | Checkbox will<br>be checked if<br>the Status of<br>the Service<br>Need is<br>denied                                                                                       | Editable when a<br>blank form is<br>generated.<br>C-IV: Editable<br>when form is<br>generated in the<br>context of a case.                                                                         | <mark>Arial Font</mark><br><mark>10</mark> | Ν                                    | Y                                                    | Y        |
| 2.<br>Date                                    | Date will be<br>Serivce Need<br>From date<br>Will populate if<br>#1 Checkbox<br>is populated.                                                                             | Editable when a<br>blank form is<br>generated.<br>C-IV: Editable<br>when form is<br>generated in the<br>context of a case.                                                                         | Arial Font<br>10                           | N                                    | Y                                                    | Y        |
| 3.<br>Program<br>Checkb<br>ox                 | Program will<br>be from<br>Program Type<br>Will populate if<br>#1 Checkbox<br>is populated.<br>For "REP"<br>program type,<br>populate<br>"Welfare to<br>Work"<br>checkbox | Editable when a<br>blank form is<br>generated. Pre-<br>populated and<br>static when form is<br>generated via<br>batch.<br>C-IV: Editable<br>when form is<br>generated in the<br>context of a case. | Arial Font<br>10                           | N                                    | Y                                                    | Y        |
| 4<br>Paymen<br>t/<br>Increase<br>checkb<br>ox | Checked for<br>Payment or<br>Increase<br>denied.                                                                                                    | Editable when a<br>blank form is<br>generated. <b>Not</b><br><b>populated</b> in the<br>context of a case                                                                                          | Arial Font<br>10                           | N                                    | N                                                    | Y        |

### 2.5 LRS/CalSAWS only: Updates to PB19R1958 Batch (NA823)

### 2.5.1 Overview

Currently in LRS/CalSAWS there is an existing batch (PB19R1958) to trigger the NA 823 to inform to the client when the full amount of an ancillary request has been approved/denied for an Ancillary-Education or Work-Related Expenses. The batch will go through and sweep any service arrangement that has been approved.

### 2.5.2 Descriptions of Change

- 1. Modify PB19R1958 Batch trigger to add the new Need categories listed below to generate NA 823 with existing generation conditions:
  - There is a need category of FS (Family Stabilization), HSP (Housing Support Program) or HVP (Home Visiting Program).

The batch will trigger NA 823 if above conditions are true even if the form has been manually generated.

### 2.5.3 Execution Frequency

No Change.

### 2.5.4 Key Scheduling Dependencies

No Change.

### 2.5.5 Counties Impacted

Los Angeles County only.

### 2.5.6 Data Volume/Performance

N/A.

### 2.5.7 Failure Procedure/Operational Instructions

Batch Support Operations staff will evaluate transmission errors and failures and determine the appropriate resolution.

### 2.6 LRS/CalSAWS only: Updates to PB19R1957 Batch (NA820)

### 2.6.1 Overview

Currently in LRS/CalSAWS there is an existing batch (PB19R1957) to trigger NA 820 to inform to the client when the full amount of a request has been approved/denied for Transportation Expenses. The batch will go through and sweep any service arrangement that has been approved.

### 2.6.2 Descriptions of Change

Modify PB19R1957 Batch trigger to add the new Need categories listed below to generate NA 820 with existing generation conditions:

- Inlcude additional need categories of FS transportation or HVP transportation.
- The Service Arrangement status is 'Approved'.

The batch will trigger NA 820 if above conditions are true even if the form has been manually generated.

### 2.6.3 Execution Frequency

No Change.

### 2.6.4 Key Scheduling Dependencies No Change.

### 2.6.5 Counties Impacted

Los Angeles County only.

### 2.6.6 Data Volume/Performance

N/A.

### 2.6.7 Failure Procedure/Operational Instructions

Batch Support Operations staff will evaluate transmission errors and failures and determine the appropriate resolution.

# **3 SUPPORTING DOCUMENTS**

| Number         | Functional Area | Description                               | Attachment                          |
|----------------|-----------------|-------------------------------------------|-------------------------------------|
| 1              | Correspondence  | NA 820 populations                        | NA 820<br>Populations.docx          |
| 2              | Correspondence  | FS/HSP/HVP Need categories and need types | Need categories and need types.xlsx |
| <mark>3</mark> | Correspondence  | NA 820 populations CIV                    | NA 820 Populations<br>CIV.docx      |

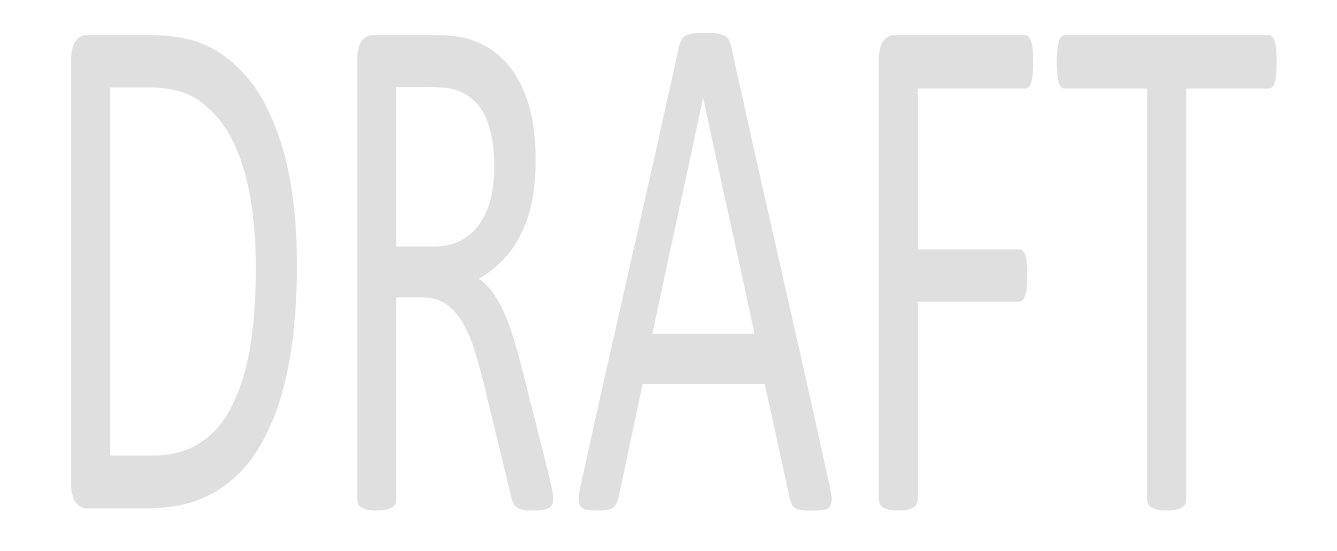

## **4 REQUIREMENTS**

### 4.1 **Project Requirements**

| REQ #    | REQUIREMENT TEXT                                                                                                    | How Requirement Met                                                                                                    |
|----------|----------------------------------------------------------------------------------------------------|----------------------------------------------------------------------------------------------------|
| 2.18.3.6 | The LRS shall produce notices, NOAs, forms,<br>letters, stuffers, and flyers, either generated<br>by the LRS or initiated by COUNTY-specified<br>Users, that may be sent to an applicant,<br>participant, caregiver, sponsor, authorized<br>representative, Vendor, landlord, and/or<br>any other public or private individual or<br>agency. | The system change request will:<br>Update current NA 823/ NA 820<br>batch to produce NA 823 for new FS<br>,HSP and HVP types.<br>Update the NA 823/ NA 820 / NA 821<br>population logic to populate the<br>necessary fields when the form is<br>generated and to be compatible<br>with new FS (Family Stabilization),<br>HSP(Housing Support Program) and<br>HVP (Home Visiting Program) need<br>types. |
|          |                                                                                                    |                                                                                                    |

# 4.2 Migration Requirements

| DDID # | REQUIREMENT TEXT | How Requirement Met |  |  |
|--------|------------------|---------------------|--|--|
|        |                  |                     |  |  |
|        |                  |                     |  |  |

# **5 MIGRATION IMPACTS**

| SCR<br>Number | Functional<br>Area | Description | Impact | Priority | Address<br>Prior to<br>Migration? |
|---------------|--------------------|-------------|--------|----------|-----------------------------------|
|               |                    |             |        |          |                                   |

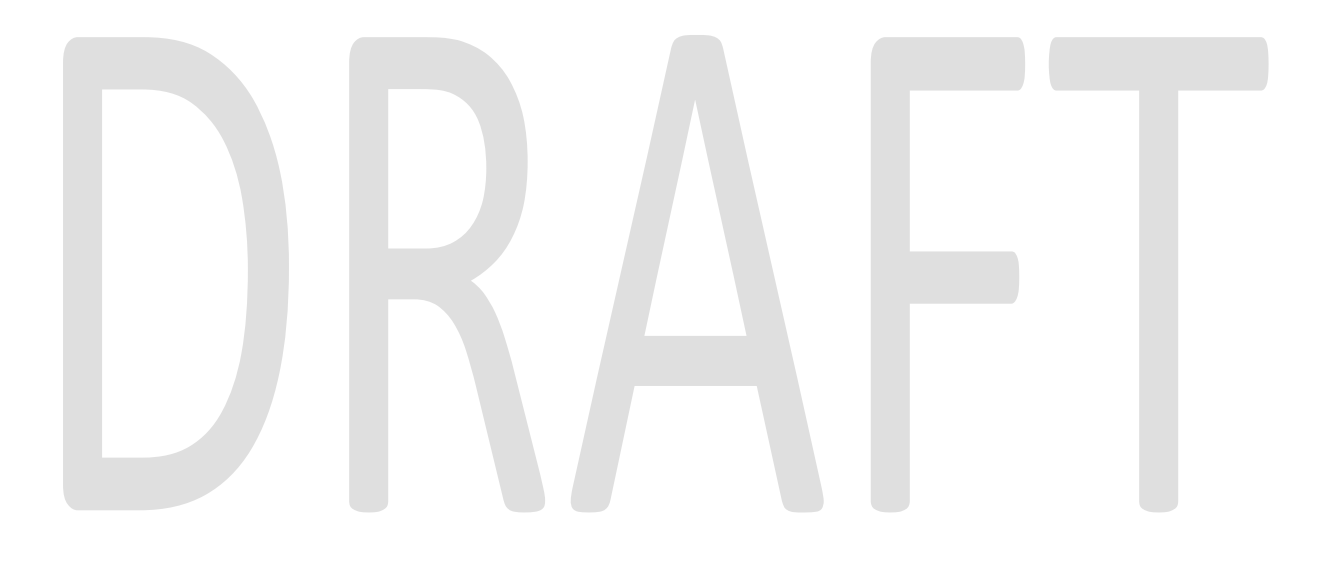

## **6** OUTREACH

# DRAFT

# 7 APPENDIX

# DRAFT